# DX4Win 8.05

Craig Fastenow KØCF Eastern Iowa DX Association October 5, 2012

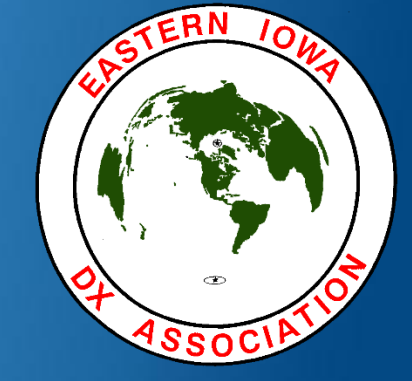

#### DX4Win 8.05 Overview 1

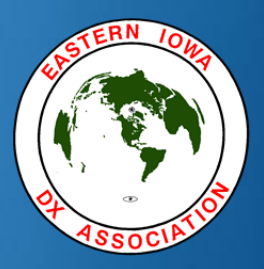

- DX4Win is an electronic logbook that will:
  - Log your QSOs with auto date & time
  - Interface to your rig to automatically record frequency & mode information
  - Manage QSLs sent & received; Print QSL labels
  - Manage LoTW uploads & downloads
  - Provide intelligent DX Cluster spots, alerting you to "needed" entities; Instant QSY to spot.
  - Automatically turn your beam

#### DX4Win 8.05 Overview 2

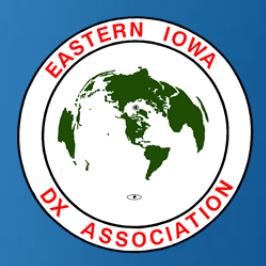

- DX4Win also has a lot of convenience features...
  - For current station (or cluster spot), shows:
    - Worked/confirmed status for country, zone, state and callsign prefix for each band and mode
    - Callbook info
    - List of previous QSOs
    - Beam heading (short/long path), sunrise/sunset times
    - World map showing heading
  - Band map for DX spots
  - Master callsign lookup window

#### DX4Win 8.05 Overview 3

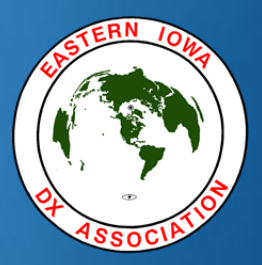

- DX4Win has superb awards management...
  - Reports of award status for many awards, which can be either:
    - Summary
    - Complete listing (Reports can be printed or saved to CSV file if desired)
  - Tracks award status: Submitted & credited
  - Prepares award submissions

#### DX4Win 8.05

#### KØCF's Desktop

9/22/2012

| 🦉 BandMap 📃 🖾                                            | Тал                          | X                                        | 🥂 Callsign / Mgr lookup     |                                          | MasterLookup                         | x             | MALE DX4WIN 8.05 KOCF                    | Craig Fastenow                                                                                                  | <u> </u>                                       |
|----------------------------------------------------------|------------------------------|------------------------------------------|-----------------------------|------------------------------------------|--------------------------------------|---------------|------------------------------------------|----------------------------------------------------------------------------------------------------|------------------------------------------------|
| 21,003.32 15m                                            | Date Time Band Mode Co       | nf QSLDate Groupname                     | OZKAN OZAL, TA7I<br>PK. 164 |                                          | ТАЛІ                                 |               | File Radio Help                          | 40:04                                                                                                    |                                                |
| 21,000.0                                                 |                              | ······                                   | 61000 TRABZON               |                                          |                                      |               |                                          | 18:01 •                                                                                                    |                                                |
|                                                          |                              |                                          |                             |                                          |                                      |               | World Map                                |                                                                                                    |                                                |
|                                                          |                              |                                          |                             |                                          |                                      |               | Zoom Projection E                        | raw Options Find                                                                                                |                                                |
| 21,050.0                                                 |                              |                                          |                             |                                          |                                      |               | 102.44E 27.01S                           | Dist = 11141 MI, 317 degr                                                                                       | ∋es Grid: OG12ix                               |
|                                                          |                              |                                          | Callsign  IA/1              | Grid                                     |                                      |               |                                          |                                                                                                    |                                                |
| 21 100 0                                                 |                              |                                          | QSL Mgr                     | Update QSO                               |                                      |               |                                          | C RAN                                                                                                    |                                                |
|                                                          | TA Turkey                    | We voor and hu Data                      |                             |                                          |                                      |               | 8 145                                    | ALC: NOT                                                                                                    | Charles Charles                                |
|                                                          | 80 40 30 20 17 15 12 10 6    | OSO Sort Filter OSLs LoTW eOSL Window    | Reports Rotator             | DX spots [DXCC] sorted by Frequ          | ency (HOLDING)                       | Enatton       |                                          |                                                                                                    | SPQ                                            |
| 21,150.0                                                 | PHO C C W W                  | Turkey TA:                               | 38° 5,944Mi                 | 8 14,262.0 W4GZX                         | 3                                    | W2DZ          |                                          | A9-72-60                                                                                                    | and the second                                 |
|                                                          |                              | Callsign Prefix Date Time                | Mode Band                   | 5 18,078.0 EW8A<br>8 21,070.0 DL20CE E   | 4<br>11 PSk31 599 into AZ, Thx Haral | NQ2F<br>K7TEJ | e                                        | HANNELL                                                                                                    |                                                |
|                                                          | (July 7 20) 53               | TA71  TA  09/22/2012  03:38              | CW 20m                      | 8 21,070.0 PEOTS E                       | 11 PSK31 599 into AZ                 | K7TEJ         | e Htt                                    |                                                                                                    | 77444                                          |
| 21,200.0                                                 |                              | 579 579 20 20 County                     |                             | 8 21,283.0 ON8DM EL                      | 10 59 coos bay or                    | K700S         | e d                                      |                                                                                                    | $\mathcal{O}\mathcal{A}\mathcal{I}\mathcal{I}$ |
| 5561 CH                                                  | PHO W C C C W C              | Name QTH                                 | QSL Mgr                     | 8 21,290.0 F5BZB EL                      | 2 59 or coast                        | K700S         | e K                                      | XHOV                                                                                                    | $\lesssim 17H$                                 |
| 21.250.0                                                 |                              | 0zkan                                    | IZ8AJQ                      | 8 21,310.0 PA3WB E                       | 5                                    | WA2HIP        | č N                                      |                                                                                                    |                                                |
| 21,250.0                                                 |                              | IOTA IOTAIsland Free                     | (kHz) Group                 | 8 21,340.0 F1JRD                         | 6 59+10 in NW USA                    | WA7PRC        |                                          |                                                                                                    |                                                |
| ON8DM [EL]                                               | WAS 🔀                        | Notes for this OSO                       | 14,024.94  0                | 3 24,895.6 SC3DX L                       | 11                                   | W3MR          | •                                        |                                                                                                    | •                                              |
| 21 300 0 F5BZB [EL]                                      | 80 40 30 20 17 15 12 10 6    |                                          |                             | 3 24,897.0 OE5FIN L                      | 7 qsy'd to dinner                    | KD4P0J        | 6                                        |                                                                                                    | Mesa, AZ                                       |
| PASWB [E]                                                | CW                           | Notes for this Call                      | QRP YLop                    | 5 24,906.0 CO8LY                         | 2                                    | AD6D          | e                                        | The second second second second second second second second second second second second second second second se | 819                                            |
| -                                                        | DIG                          |                                          | N N                         | 3 24,923.3 KP4RV EL<br>5 24,926.2 CO6RD  | 8                                    | AB1J<br>AB1J  | e la la la la la la la la la la la la la |                                                                                                    | Hot Springs AR                                 |
| F1JRD<br>21,350.0                                        | Minfo: TA                    | Label QSL Date Cnfm Method               |                             | 2 24,926.6 EA6QY                         | 5 rtty                               | N9AW          | 6                                        |                                                                                                    |                                                |
|                                                          | Heading Long Path Reciprocal | LoTW Upload Date Cofm Custom award       |                             | 3 24,934.9 LU7DR EL<br>5 24,959.0 HK3C L | 3 TNX JOHN                           | W1KMA<br>WE2N | e la la la la la la la la la la la la la |                                                                                                    |                                                |
|                                                          | 38° 218° 323°                | Y / / N                                  |                             | 6 24,966.4 ON7USB E                      |                                      | N3QVB         |                                          |                                                                                                    |                                                |
| 21,400.0                                                 | Sun Rise Sun Set             | eQSL Upload Date Cnfm                    |                             | 8 28,012.0 404A EL                       | 4                                    | W3LPL         | e                                        |                                                                                                    |                                                |
|                                                          | e Local 11:52 00:05          |                                          |                             | 3 28,013.9 EW3LK                         |                                      | WBLPL         | <b>1</b>                                 |                                                                                                    |                                                |
|                                                          | DX 03:23 15:35               | DXCC WAZ WAS WPX County IOTA             | VUCC CQFld Custm            | 8 28,076.0 GW0TKX EL                     | 5                                    | WB4EJC        | e                                        |                                                                                                    |                                                |
| 21,450.0                                                 |                              | Band Las Las Las Las Las                 |                             | 6 28,076.0 HB0WR EL                      | 7 JT-65                              | KG6WIK        |                                          |                                                                                                    |                                                |
| 🕲 🔍 🖌 🛉 🔽 Follov                                         | Gellocals                    | Mode                                     |                             | 8 28,497.0 M5AFD                         | 1 very good sig in NY Dave           | W2REA         | e 🔺                                      |                                                                                                    |                                                |
|                                                          | Gard Studin                  |                                          |                             | 8 29,010.0 15KAP  E                      | 10 EM85JG<>JN53FQ FB AM QSO 5wt      | WOIDH         | <u>.</u>                                 |                                                                                                    |                                                |
| Report: LogBook sorted by Date                           |                              |                                          |                             |                                          |                                      |               |                                          |                                                                                                    |                                                |
| Date Time Band Frequ<br>09/17/2012 16:13 17m 18.08       | Jency Mode Callsign Name     | rstS rstR Callsign Notes QSO Notes Count | ry<br>d Arab Emirates       |                                          |                                      |               |                                          |                                                                                                    |                                                |
| 09/17/2012 20:55 17m 18,08                               | 30.00 CW Z60K                | 599 599 QSX 18040.7                      |                             |                                          |                                      |               |                                          |                                                                                                    |                                                |
| 09/17/2012 21:14 15m 21,02                               | 26.99 CW Z60K                | 599 599 599 599 599 599 599 599 599 599  |                             |                                          |                                      |               |                                          |                                                                                                    |                                                |
| 09/18/2012 14:51 15m 21,04                               | 41.99 CW JY4NE               | 599 599 Jorda                            | n                           |                                          |                                      |               |                                          |                                                                                                    |                                                |
| 09/18/2012 18:23 12m 24,89                               | 08.08 CW KP2/K5WE            | 599 599 US Vi                            | rgin Islands                |                                          |                                      |               |                                          |                                                                                                    |                                                |
| 09/18/2012 22:00 20m 14,00                               | 05.09 CW JY5HX               | 599 599 Jorda                            | n                           |                                          |                                      |               |                                          |                                                                                                    |                                                |
| 09/18/2012 22:02 20m 14,05                               | 53.02 CW C31CT               | 599 599 Andor                            | ra                          |                                          |                                      |               |                                          |                                                                                                    |                                                |
| 09/19/2012 00:48 20m 14,20<br>09/20/2012 15:23 17m 18.07 | 74.02 CW EG5INT              | 599 599 Falkl<br>Spain                   | and islands                 |                                          |                                      |               | ##                                       |                                                                                                    |                                                |
| 09/20/2012 15:25 17m 18,08                               | 32.17 CW LX1N0               | 559 559 Luxem                            | bourg                       |                                          |                                      |               | Ě.                                       |                                                                                                    | 120                                            |
| 09/20/2012 15:46 15m 21,01                               | L0.02 CW T65M                | 599 599 Afgha<br>599 599 Depma           | nistan<br>rk                |                                          |                                      |               |                                          | 1                                                                                                    | 12                                             |
| 09/21/2012 03:56 40m 7,15                                | 51.00 SSB P49T               | 59 59 Aruba                              |                             |                                          |                                      |               |                                          |                                                                                                    | Iowa City, IA                                  |
| 09/21/2012 15:31 12m 24,89                               | 91.01 CW A610                | 599 599 Unite                            | d Arab Emirates             |                                          |                                      |               |                                          |                                                                                                    | Sat 22 Sep 12                                  |
| 09/22/2012 03:20 20m 14,00                               | 08.12 CW 3B8FQ               | 599 599 Mauri                            | tius                        |                                          |                                      |               |                                          |                                                                                                    | 8.01.19                                        |
| 09/22/2012 03:22 20m 14,00                               | 06.99 CW 3D2EW               | 599 599 Fiji<br>579 579 Turka            |                             |                                          |                                      |               |                                          |                                                                                                    | UTC                                            |
| 14,02                                                    |                              | ara, ara, i Turke                        | *                           |                                          |                                      |               |                                          |                                                                                                    |                                                |
|                                                          |                              |                                          |                             |                                          |                                      |               |                                          |                                                                                                    | 1-01 DM                                        |

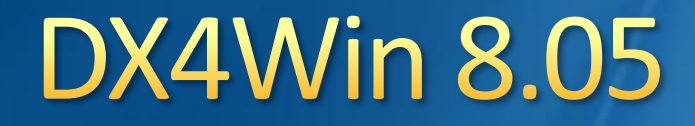

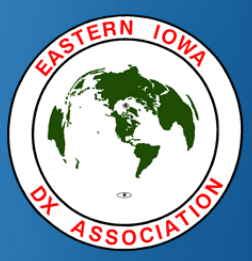

TOP Installation **Program Updates Preferences Data File Updates** Logbook of the World Groups **QSL** Printing

### DX4Win 8.05

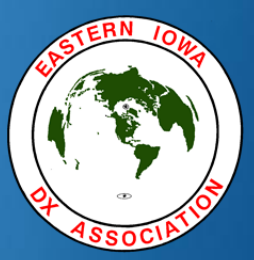

## INSTALLATION

#### DX4Win 8.05 Installation 1

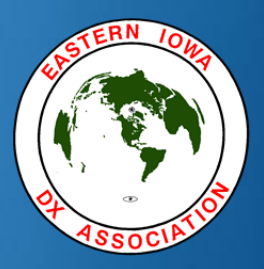

- DX4Win does not comply with Windows 7 program folder security requirements. Therefore:
  - Do NOT install DX4Win in C:\Program Files!
  - Instead, create a folder off the root of your C: drive.
    - I suggest C:\ham\_radio or something similar.
    - When running Setup, change the install location to C:\ham\_radio\dx4w805. (This is the sub-folder name suggested by the DX4Win setup program)
  - This folder structure is best for any version of Windows.

#### DX4Win 8.05 Installation 2

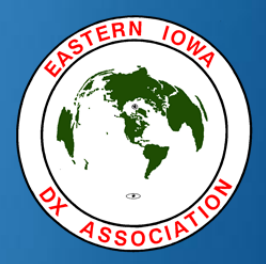

- DX4Win setup will create a bunch of sub-folders below dx4w805.
  - The important one is "save". Your log will be in here!
  - The others are mostly used internally by DX4Win and should be left alone

### DX4Win 8.05

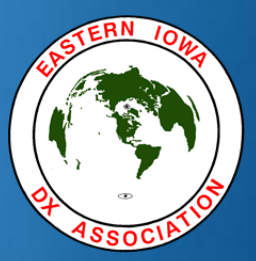

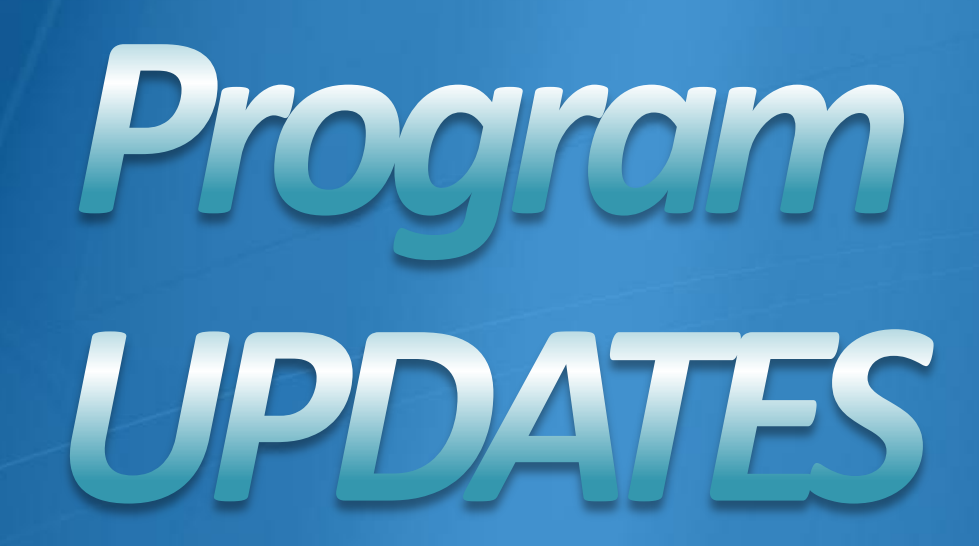

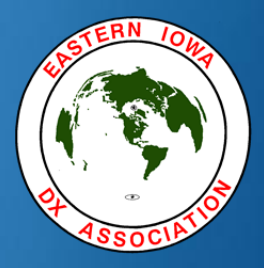

- I hope you are all running DX4Win version 8.05.
- Reasons you should be using 8.05:
  - It is a SAFE upgrade!
  - This version has:
    - Expanded QSO data, including Name, QTH and Frequency
    - Superior handling of LoTW import/export
    - Bug fixes from earlier versions

If you value DX4Win (arguably the best DX logging software available) you should support the developer by buying upgrades!

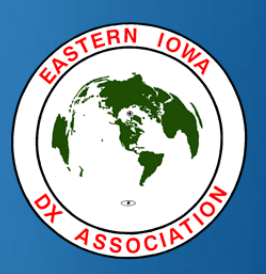

DX4Win version 8.05 cost

DX4WIN Version 8 download . . . . . \$89.95

#### Upgrade:

| 2 | From Version 5 or earlier           | \$50.00 |
|---|-------------------------------------|---------|
| 2 | From Version 6                      | \$40.00 |
| 2 | From Version 7                      | \$30.00 |
| ٢ | From Version 8.xx (or v.7 purchased |         |
|   | after March 1, 2009)                | N/C     |

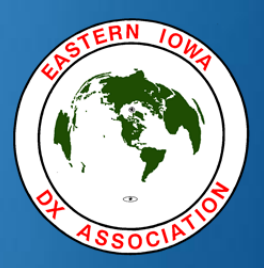

- DX4Win update tips...
  - New version should be in its own sub-folder so that you have side-by-side versions of DX4Win.
  - Start the older version, go to Files | Preferences and write an "INI" file to the "save" folder.
  - Close DX4Win.
  - Copy the INI file to the new version's "save" folder.
  - Copy your log file to the new version's "save" folder.

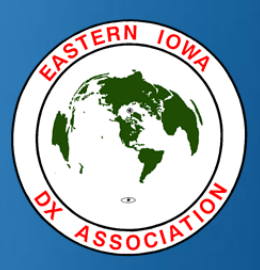

- DX4Win update tips, continued...
  - Start the new version of DX4Win.
  - Go to File | Preferences and do a "File | Merge INI File", selecting the copied INI file.
  - Select "File | Save Changes and Exit".
  - Now and this is <u>VERY</u> important!!
    - Go to File and choose "Close". If prompted, do NOT save!
    - Go to File and select "Open..." and navigate to the <u>new</u> version's "save" folder and open the log file that you just copied from the older version.
  - Until you are sure you have the log file for the NEW version DO NOT SAVE THE LOG FILE!!!

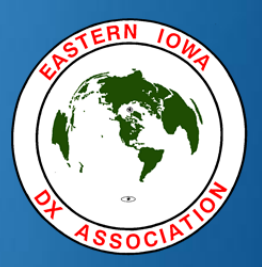

For complete DX4Win update tips:

Go to AD1C's DX4Win site at <u>http://www.ad1c.us/dx4win/</u>

About half-way down the "Application Notes" section is the "Upgrade tips" link. Click on it and read the entire section before upgrading.

### DX4Win 8.05

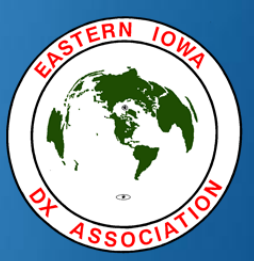

### PREFERENCES

#### DX4Win 8.05 Preferences – Personal

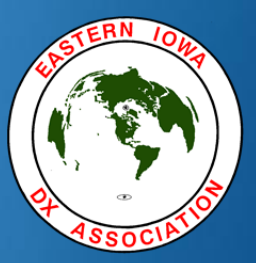

| Setup Parameters                        |          |
|-----------------------------------------|----------|
| Eile                                    |          |
| Callsign                                | Personal |
| KOCF                                    | Station  |
| Name and Address                        | QSO      |
| 3503 Foxana Dr                          | Screen   |
| Iowa City, IA 52246-8617                | Import   |
|                                         | Radio    |
| User Level Worked Cutoff Mailed Cutoff  | Control  |
| Expert 20000 10000                      | cw       |
| Grid locator Longitude Latitude         | Packet1  |
| EN41ep   91.591   West   41.647   North | Packet2  |
| Date format Units                       | Packet3  |
|                                         | RTTY     |
|                                         | Ext Data |
|                                         | F2 Key   |
|                                         | Rep/Lab  |

#### DX4Win 8.05 Preferences – Station

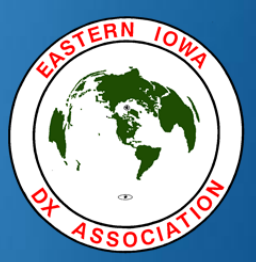

| ile          |        |             |          |
|--------------|--------|-------------|----------|
| 3ands        | Modes  | VUCC bands  | Persona  |
| 160m         | - 🗖 AM | <u>^</u> 6m | Station  |
| ✓ 80m        | AMTOR  | 4m          | 0.00     |
| 60m          | ASCI   | 2m          | 450      |
| <b>∠</b> 40m | ATV    | 1.25m       | Screen   |
| ✓ 30m        |        | 2 70cm      | Incode   |
| ✓ 20m        | CM CM  | 33cm        | import   |
| ✓ 17m        | FAX    | 23cm        | Radio    |
| ✓ 15m        | E FM   | 13cm        | 0        |
| ✓ 12m        | FSK44  | 9cm         | Control  |
| ✓ 10m        | _ FSTV | 6cm         | cw       |
| ✓ 6m         | GTOR   | 3cm         |          |
| 4m           | HELL   | Sat         | Packet1  |
| 2m           | HFSK   |             | Packet2  |
| 1.25m        | ISCAT  |             |          |
| 70cm         | JT44   | Mode group  | Packet3  |
| 33cm         | JT65   | Mode group  | RTTY     |
| 23cm         | JT65A  | Phone       |          |
| 13cm         | ЭТ6М   |             | Ext Data |
| 9cm          | MFSK1  | Digital     | F2 Key   |
| 6cm          | MFSK8  | Image       | 12 Key   |

#### DX4Win 8.05 Preferences – QSO

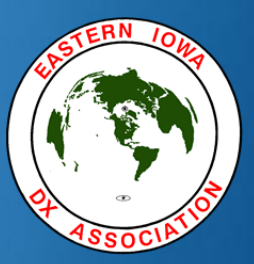

| Ig Group<br>Station<br>QSO<br>Screen<br>Import<br>Radio<br>Control<br>CW<br>Packet1<br>Packet2<br>Packet3<br>KHz) |                                                          |                      | Deserves |
|----------------------------------------------------------------------------------------------------|----------------------------------------------------------|----------------------|----------|
| QSO<br>Screen<br>Import<br>Radio<br>Control<br>CW<br>Packet1<br>Packet2<br>Packet3<br>kHz)                        | Band Mode QSL Method                                     | Label/Upl flag Group | Station  |
| Screen Import Radio Control CW Packet1 Packet2 Packet3 KHz)                                                       |                                                          | LoTW                 | QSO      |
| cy cutoff<br>Packet1<br>kHz)                                                                                      |                                                          | eQSL T               | Screen   |
| cy cutoff<br>Packet1<br>Packet2<br>Packet3                                                                        | Options                                                  | Searching            | Import   |
| cy cutoff<br>Packet1<br>Packet2<br>Packet3                                                                        | Warn if OSO not saved                                    | Exact                | Radio    |
| cy cutoff Packet1<br>Packet2<br>Packet3<br>RHz)                                                                   | Cycle Files                                              | OSO Date             | Control  |
| cy cutoff Packet1<br>Packet2<br>Packet3<br>kHz)                                                                   |                                                          | Range                | cw       |
| Packet2<br>Packet3<br>kHz)                                                                                        | Check Calendar at startup Show seconds in time           | CW frequency cutoff  | Packet1  |
| Packet3                                                                                                    | Show band in MHz                                         | Band                 | Packet2  |
| kHz)                                                                                                    | Backup (min) 1                                           | 160m                 | Packet3  |
|                                                                                                    | Secondary backup directory                               | Frequency (kHz)      | RTTY     |
| ,840                                                                                                    | C:\Users\Craig\Dropbox\DX4                               | 1,840                | Ext Data |
| EXI Data                                                                                                    |                                                          |                      | EXIData  |
| ,840                                                                                                    | Secondary backup directory<br>C:\Users\Craig\Dropbox\DX4 | Frequency (kHz)      |          |

#### DX4Win 8.05 Preferences – QSO with Help

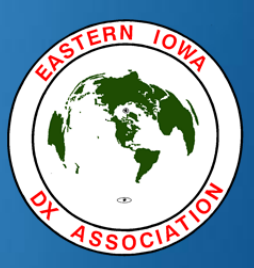

|                                                                                                    | ĺ                                                                     | 😰 DX4WIN                                                                                                    |                                                                                                    |
|----------------------------------------------------------------------------------------------------|-----------------------------------------------------------------------|----------------------------------------------------------------------------------------------------|----------------------------------------------------------------------------------------------------|
| Setup Parameters                                                                                                    |                                                                       | Hide Back Forward Home                                                                                                    | Print Options                                                                                                    |
| File                                                                                                    |                                                                       | Contents Index Search Fat                                                                                                    | Setting Preferences:                                                                                                    |
| Defaults for new QSO                                                                                                    | Person                                                                | Type in the keyword to find:                                                                                                    | Preferences   QSO                                                                                                    |
| Band Mode QSL Method Label/Upi flag<br>20m V CW Buro QSL card<br>V LoTW<br>e0SL                                                                                                    | Group<br>Group<br>Group<br>Group<br>Group<br>Station<br>QSO<br>Screen | ##<br>replaced by serial number in c                                                                                                    | The group number is also used when importing files that do not define such a field.                                                                                                    |
| Options       Searching         Image: Callsign Update       Callsign         Image: Warn if QSO not saved       Exact         Image: Callsign Update       Exact         Image: Callsign Update       QSO Date         Image: Correct Calendar at startup       Show seconds in time         Image: Callsign Update       CW frequence         Image: Callsign Update       CW frequence         Image: Callsign Update       CM frequence         Image: Callsign Update       CM frequence         Image: Callsign Update       CM frequence | y cutoff<br>Packet:<br>Packet:                                        | \$\$<br>replaced by QSX frequency w<br>option for QSL method<br>©<br>special character in membersh<br>about<br>add a new country<br>add QSO<br>off-line<br>real-time<br>address<br>address data from CDROM<br>lookup | <ul> <li>Callsign Update         When enabled, all fields and windows will be updated as soon as a character is typed in the Callsign field. When this option is disabled, changes will become visible after the cursor leaves the callsign field. An automatic update works well when the Master call window is open, but can be a burden when the External data window is set to update automatically.     </li> <li>Warn if QSO not saved         When this option is disabled, the message 'Save the QSO you just added?' will no longer be displayed. This can happen, for example, when double-clicking a number of packet spots in a row.     </li> </ul> |
| Secondary backup directory C:\Users\Craig\Dropbox\DX4                                                                                                    | HZ)<br>840<br>Ext Data<br>F2 Key<br>Rep/Lab                           |                                                                                                    | The message 'Do you want to save the changes?' will always be disolaved when changes to a QSO will not be saved because of the                                                                                                    |

#### DX4Win 8.05 Preferences – Screen

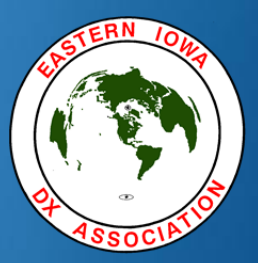

| Screen Fonts / Scale       Perso         Heading       Size       Bold       Scale         Arial       9       Factor       Station         Input       80       QSO         Iconsolas       11       Import         Listbox       10       Radio         Consolas       10       Control         V       Leave all windows in original position       CW         V Leave all windows in original position       Packet         No skin selected       Packet         RTTY       Ext Date         F2 Key       F2 Key | le                                                             |                  |                 |                                                      |
|----------------------------------------------------------------------------------------------------|----------------------------------------------------------------|------------------|-----------------|------------------------------------------------------|
| Heading Size Bold Scale   Arial 9 Factor QSO   Input 80 QSO   Consolas 11 Radio   Listbox 10 Radio   Consolas 10 Control   V Leave all windows in original position Packee   No skin selected Packee   RTTY Ext Da   Ext Da F2 Key                                                                                                    | Screen Fonts / Scale                                           |                  |                 | Person                                               |
| Input       80         Consolas       11         Listbox       Import         Consolas       10         Radio       Control         V       Leave all windows in original position         isual appearance       Packet         No skin selected       Packet         RTTY       Ext Da         F2 Key       F2 Key                                                                                                    | Heading                                                        | Size Bold        | Scale<br>Factor | Station                                              |
| Input<br>Consolas 11 Scree Listbox Consolas 10 Radio Contro F Leave all windows in original position isual appearance No skin selected Packe RTTY Ext Da F2 Key                                                                                                    | Arial                                                          | 191              | 80              | QSO                                                  |
| Listbox     Import       Consolas     10       Consolas     10       Z     Leave all windows in original position       isual appearance     Packet       No skin selected     Packet       RTTY     Ext Da       F2 Key     F2 Key                                                                                                    | Input                                                          |                  |                 | Screen                                               |
| Listbox<br>Consolas<br>I O<br>Radio<br>Contro<br>CW<br>Packe<br>Packe<br>Packe<br>RTTY<br>Ext Da<br>F2 Key                                                                                                    | ICONSOIAS                                                      |                  |                 | Import                                               |
| Consolas [10] Contro<br>Contro<br>CW<br>Packe<br>No skin selected Packe<br>RTTY<br>Ext Da<br>F2 Key                                                                                                    | Listbox                                                        |                  |                 | Dadio                                                |
| Control     Control     CW     Packe     Packe     Packe     Packe     Packe     Packe     Packe     F2 Key                                                                                                    | Consolas                                                       | 110              |                 | Raulo                                                |
| CW<br>F Leave all windows in original position<br>isual appearance<br>No skin selected<br>Packe<br>Packe<br>RTTY<br>Ext Da<br>F2 Key                                                                                                    |                                                                |                  |                 |                                                      |
| Packe<br>Packe<br>Packe<br>Packe<br>Packe<br>RTTY<br>Ext Da<br>F2 Key                                                                                                    |                                                                |                  |                 | Control                                              |
| No skin selected Packe<br>Packe<br>RTTY<br>Ext Da<br>F2 Key                                                                                                    | l eave all windows in or                                       | riginal position |                 | Control                                              |
| Packe<br>RTTY<br>Ext Da<br>F2 Key                                                                                                    | Leave all windows in or<br>isual appearance                    | riginal position |                 | Control<br>CW<br>Packet                              |
| RTTY<br>Ext Da<br>F2 Key                                                                                                    | Leave all windows in or<br>sual appearance<br>No skin selected | riginal position |                 | Control<br>CW<br>Packet<br>Packet                    |
| Ext Da<br>F2 Key                                                                                                    | Leave all windows in or<br>sual appearance<br>No skin selected | riginal position |                 | Control<br>CW<br>Packet<br>Packet<br>Packet          |
| F2 Key                                                                                                    | Leave all windows in or<br>sual appearance<br>No skin selected | riginal position |                 | Control<br>CW<br>Packet<br>Packet<br>RTTY            |
|                                                                                                    | Leave all windows in or<br>sual appearance<br>No skin selected | riginal position |                 | Control<br>CW<br>Packet<br>Packet<br>RTTY<br>Ext Dat |

#### DX4Win 8.05 Preferences – Import

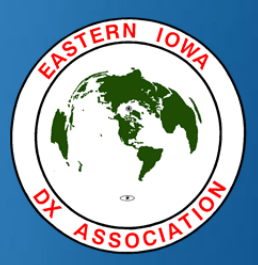

| le                         |          |
|----------------------------|----------|
| refix and zone differences | Personal |
| Accept DX4WIN values       | Station  |
| Error reporting            | QSO      |
| Simple errors              | Screen   |
| Prefix differences         | Import   |
| V Zone differences         | Radio    |
|                            | Control  |
|                            | cw       |
|                            | Packet1  |
|                            | Packet2  |
|                            | Packet3  |
|                            | RTTY     |
|                            | Ext Data |
|                            | F2 Key   |
|                            | Rep/Lab  |

#### DX4Win 8.05 Preferences – Radio

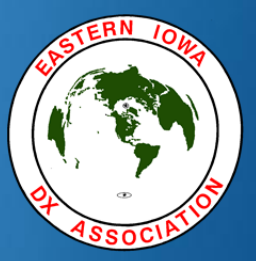

| lle                         |                |        |                  |           | 1        |
|-----------------------------|----------------|--------|------------------|-----------|----------|
| Radio                       |                |        | -                |           | Persona  |
| Type                        | E00H-          |        | dress            | Baud Rate | Station  |
| 1001 7000                   | 50012          |        | Default          |           | QSO      |
| 500Hz_0N4                   | AOI            | 1.     | Delault          |           | Screen   |
| COM Port                    | Poll rate (ms) | Max tr | ies <sub>r</sub> | DTR high  | Import   |
| COM4                        | 100            | 5      | Г                | RTS high  | Radio    |
| Transverter<br>Offset (KHz) |                | Ba     | and No           | one       | Control  |
| Second Radio                |                |        |                  |           | cw       |
| Туре                        |                | Ad     | dress            | Baud Rate | Packet1  |
| None                        |                | 0      | 9                | 0         | Packet2  |
| Notes for radi              | þ              |        | Default          | Default   | Packet3  |
|                             |                |        |                  |           | RTTY     |
| COM Port                    | 5000           | Max tr | les R            | DTR high  | Ext Data |
|                             |                | _      |                  | RTS high  | F2 Kev   |
| Offset (KHz)                |                | B      | and No           | one       | 12100    |

#### DX4Win 8.05 Preferences – Control

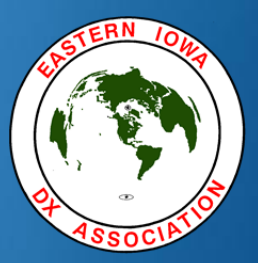

| etup Para                           | meters                                                                                                    |                            |
|-------------------------------------|----------------------------------------------------------------------------------------------------|----------------------------|
| File                                |                                                                                                    |                            |
| Band de                             | coder                                                                                                    | Personal                   |
| Туре                                | LPT Port Active bands                                                                                                    | Station                    |
| None                                | LP11  160m-10m                                                                                                    | QSO                        |
| Rotator                             | Control                                                                                                    | Screen                     |
| Type                                | COM Port                                                                                                    | Import                     |
| Messan                              | e handshake                                                                                                    | Radio                      |
| Thund                               | erForm ARSWIN                                                                                                    | Control                    |
| -PSK so                             | und card                                                                                                    | cw                         |
| Input                               | Stereo Mix (IDT High Definition                                                                                           | Packet1                    |
| Output                              | Communications Headphones (IDT                                                                                            | Packet2                    |
|                                     |                                                                                                    |                            |
| - CtoppID                           | 2                                                                                                    | Packet3                    |
| SteppIR                             | Baud Rate Bands enabled                                                                                                   | RTTY                       |
| SteppIR<br>Port                     | Baud Rate Bands enabled<br>9600 I 160m                                                                                    | RTTY<br>Ext Data           |
| SteppIR<br>Port<br>COM1<br>Take out | Baud Rate<br>9600<br>Put from<br>Baud Rate<br>Bands enabled<br>Som<br>60m<br>Bands enabled<br>Bands enabled<br>60m<br>60m | RTTY<br>Ext Data<br>F2 Key |

#### DX4Win 8.05 Preferences – CW

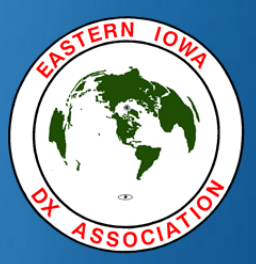

| ile                    |                  |                  | 1        |
|------------------------|------------------|------------------|----------|
| Device type            | Radio 1/2 signal | Radio 1/2 signal | Personal |
| WinKey                 | None             | Reverse          | Station  |
| Software CW keying / F | TT control       |                  | QSO      |
| Interface delay        | DTR line         | RTS line         | Screen   |
| COM4 • 0               | None             | PTT control      | Import   |
| E dama l'hanna         |                  |                  | Radio    |
| Port                   |                  |                  | Control  |
| СОМЗ                   |                  |                  | cw       |
|                        |                  |                  | Packet1  |
|                        |                  |                  | Packet2  |
|                        |                  |                  | Packet3  |
|                        |                  |                  | RTTY     |
|                        |                  |                  | Ext Data |
|                        |                  |                  | F2 Key   |
|                        |                  |                  | Rep/Lab  |

#### DX4Win 8.05 Preferences – Packet1

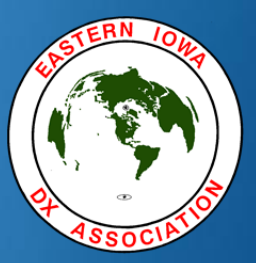

|                                                                                                    | The local division of the                                                                                                    | -                                                      |
|----------------------------------------------------------------------------------------------------|----------------------------------------------------------------------------------------------------|--------------------------------------------------------|
| Cluster interface<br>Type COM Port<br>Regular  TCP/IF<br>Baud Rate Flow Control<br>9600 None                        | Message handshake<br>Data / Parity<br>8 bits/no parity                                                                                                    | Personal<br>Station<br>QSO<br>Screen                   |
| Warning messages<br>List in Window<br>DX Alerts<br>New Award Mode<br>Age for spots (min)<br>Spots Band map<br>30 30 | Audio / Voice<br>Band/Mode/Call<br>Callsign Alert<br>SV2ASP/A, T6*<br>Prefixes/Zones for Spotters<br>#3,#4,#5,K,VE                                         | Import<br>Radio<br>Control<br>CW<br>Packet1<br>Packet2 |
| Options<br>Spots to ignore<br>Gray spots<br>Update QSO Window<br>Use bell character                                 | <ul> <li>Backup DX spots</li> <li>Show spot on taskbar</li> <li>Show function keys</li> <li>Alert unconfirmed country</li> <li>Enable Last Freq</li> </ul> | Packet3<br>RTTY<br>Ext Data<br>F2 Key<br>Rep/Lab       |

#### DX4Win 8.05 Preferences – Packet2

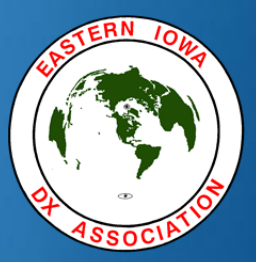

| ile                                |             |                                  |          |
|------------------------------------|-------------|----------------------------------|----------|
| Scrollback capacity                | Warning     | patterns                         | Persona  |
| 200 500                            | IKOCF L     |                                  | Station  |
| Talk messages                      | TO ALL DE * |                                  | QSO      |
| 20                                 |             |                                  | Screen   |
|                                    | WWV*        |                                  | Import   |
| Show age of spots                  |             |                                  | Radio    |
| DX spotting patterns               |             | Colors for DX spots              | Control  |
| DX DE r: f c q tZ                  |             | New Country                      | cw       |
| f c d tZ q  <r></r>                |             | New award Mode<br>New award Band | Packet1  |
| [r f c q  <t d><br/>DX c f q</t d> |             | Award Mode not conf              | Packet2  |
|                                    |             | Award Band not conf              | Packet3  |
| DX DE r: f c q tZ *                |             | Band/Mode not conf               | RTTY     |
|                                    |             | Nothing special                  | Ext Data |
|                                    |             | ind interest                     |          |

#### DX4Win 8.05 Preferences – Packet3

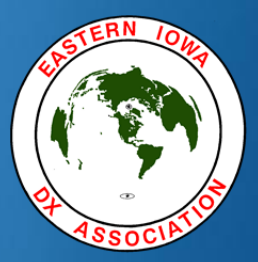

| Packet spotting filter         Bands       Modes         160m       AM         80m       AMTOR         60m       ASCI         40m       ATV         30m       CLOVER         20m       CW         17m       FAX         15m       FM         12m       FSK441            | Personal<br>Station<br>QSO<br>Screen<br>Import<br>Radio<br>Control |
|----------------------------------------------------------------------------------------------------|--------------------------------------------------------------------|
| Bands     Modes       160m     AM       80m     AMTOR       60m     ASCI       40m     ATV       30m     CLOVER       20m     CW       17m     FAX       15m     FM       12m     FSK441                                                                                 | Station<br>QSO<br>Screen<br>Import<br>Radio<br>Control             |
| 160m       ▲         160m       ▲         80m       ▲         AMTOR         60m       ▲         ASCI         40m       ▲         7       40m         CLOVER         20m       ✓         CW         17m       FAX         15m       FM         ✓       12m         FSK441 | QSO<br>Screen<br>Import<br>Radio<br>Control                        |
| ✓     80m     AMTOR       60m     ASCI       ✓     40m     ATV       ✓     30m     CLOVER       ✓     20m     CW       ✓     17m     FAX       ✓     15m     FM       ✓     12m     FSK441                                                                               | Screen<br>Import<br>Radio<br>Control                               |
| ✓     40m     ATV       ✓     30m     CLOVER       ✓     20m     CW       ✓     17m     FAX       ✓     15m     FM       ✓     12m     FSK441                                                                                                    | Import<br>Radio<br>Control                                         |
| ✓ 30m     CLOVER       ✓ 20m     ✓ CW       ✓ 17m     FAX       ✓ 15m     FM       ✓ 12m     FSK441                                                                                                    | Radio<br>Control                                                   |
| ✓     17m     □     FAX       ✓     15m     □     FM       ✓     12m     □     □                                                                                                    | Control                                                            |
| ✓ 15m FM<br>✓ 12m ≡ FSK441                                                                                                    |                                                                    |
|                                                                                                    | CW                                                                 |
| 10m FSTV                                                                                                    | Packet1                                                            |
|                                                                                                    | Packet2                                                            |
|                                                                                                    | Packet3                                                            |
| 1.25m ISCAT                                                                                                    | PTTY                                                               |
| JT44<br>JT65                                                                                                    | KIII                                                               |
| 23cm DJT65A                                                                                                    | Ext Data                                                           |
| 13cm JT6M                                                                                                    | F2 Key                                                             |

#### DX4Win 8.05 Preferences – RTTY

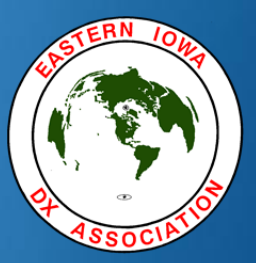

| Eile                                                                                                    |                                                                   |
|----------------------------------------------------------------------------------------------------|-------------------------------------------------------------------|
| RTTY interface                                                                                                    | Personal                                                          |
| Type COM Port                                                                                                    | Station                                                           |
| Baud Rate Flow Control Data / Parity                                                                                                    | QSO                                                               |
| 9600 RTS/CTS 8 bits/no parity                                                                                                    | Screen                                                            |
| Scrollback capacity                                                                                                    | Import                                                            |
| 500                                                                                                    | Radio                                                             |
| Options                                                                                                    | Control                                                           |
|                                                                                                    |                                                                   |
| Check for DX spots                                                                                                    | cw                                                                |
| Check for DX spots  Announce DX to other window  Always in Immediate mode                                                                                                    | CW<br>Packet1                                                     |
| Check for DX spots  Announce DX to other window  Always in Immediate mode  Use bell character                                                                                                    | CW<br>Packet1<br>Packet2                                          |
| <ul> <li>Check for DX spots</li> <li>Announce DX to other window</li> <li>Always in Immediate mode</li> <li>Use bell character</li> <li>Show function keys</li> </ul>                                                                                                    | CW<br>Packet1<br>Packet2<br>Packet3                               |
| Check for DX spots  Announce DX to other window  Always in Immediate mode  Use bell character  Show function keys  MMTTY                                                                                                    | CW<br>Packet1<br>Packet2<br>Packet3<br>RTTY                       |
| Check for DX spots  Announce DX to other window  Always in Immediate mode  Use bell character  Show function keys  MMTTY  Executable  Executable  Exe | CW<br>Packet1<br>Packet2<br>Packet3<br>RTTY<br>Ext Data           |
| Check for DX spots  Announce DX to other window  Always in Immediate mode Use bell character  Show function keys  MMTTY Executable  [c:\ham_radio\mmtty-d\mmtty.exe                                                                                                    | CW<br>Packet1<br>Packet2<br>Packet3<br>RTTY<br>Ext Data<br>F2 Key |

#### DX4Win 8.05 Preferences – Ext Data

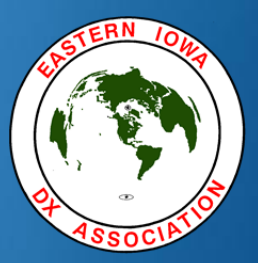

| _iie                       |                | 1        |
|----------------------------|----------------|----------|
| Address search             |                | Personal |
| Data Source                | Data Directory | Station  |
| ORZ CDRom                  | D:\            | QSO      |
| QSL Manager search (EXE)   |                | Screen   |
| Executable program         | Import         |          |
| C:\GOLIST\GOLIST.EXE       |                | Radio    |
| QSL Manager search (DLL)   |                | Control  |
| DLL                        | Enabled        | cw       |
|                            |                | Packet1  |
| Website callsign lookup    |                | Packet2  |
| Callsign lookup address    | IV Enabled     | Packet3  |
| http://www.qrz.com/db/     |                | 07774    |
| QSL manager lookup address |                | RITY     |
| http://www.qrz.com/db/     |                | Ext Data |
|                            |                | F2 Key   |
|                            |                | Rep/Lab  |

#### DX4Win 8.05 Preferences – F2 Key

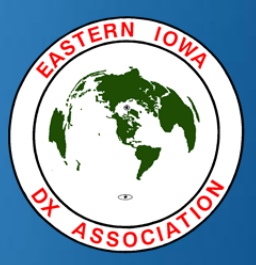

| Setup Parameters                       |                     |          |
|----------------------------------------|---------------------|----------|
| <u>F</u> ile                           |                     |          |
| Action when pressing F2 Key            |                     | Personal |
| Mark QSO as confirmed                  |                     | Station  |
| Mark for printing a Label              |                     | QSO      |
| -Confirmation ontions                  |                     | Screen   |
| Contirmation options                   |                     | Import   |
| Alert when confirming QSO for an award |                     | Radio    |
|                                        |                     | Control  |
| Label options                          | Awards checked when | cw       |
| Mark for sequenced printing            |                     | Packet1  |
| QSL Method                             | WAS WAS             | Packet2  |
| Buro                                   | WPX E               | Packet3  |
|                                        | County<br>IOTA      | RTTY     |
| Specify New QSO Filter                 |                     | Ext Data |
| • • • • • • • • • • • • • • • • • • •  |                     | F2 Key   |
|                                        |                     | Rep/Lab  |

#### DX4Win 8.05 Preferences – Rep/Lab

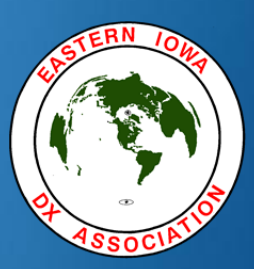

| etup Parameters                                                                                                    |                                                                                                    |
|----------------------------------------------------------------------------------------------------|----------------------------------------------------------------------------------------------------|
| <u>File</u>                                                                                                    | Hide Back Forward Home Print Options                                                                                                    |
| Reports       Person         Font name       Size         Font name       Size         Consolas       8         Embellishments       QSO         Lines & Shades       Import         Default Report Format       Import         LogBook       Radio         Report Heading       Contro         K0CF       CW         Labels       Packet         @@ 73 de K0CF       Packet         %%       Thanks SWL report de K0CF         Ext Data       F2 Key         Rep/Lat       Rep/Lat | al       Hile       Back       Print       Options         Contents       Index       Search       Fi       Image: Search       Fi       Image: Search |
| Rep/La                                                                                                    | A %% (two percent characters) will be replaced by the group name that<br>Display A %% (two percent characters) will be replaced by the group name that<br>corresponds to the group number for the QSO printed. See also GroupNr<br>and QSO   Filter   Edit group names                                                                                                    |

#### DX4Win 8.05

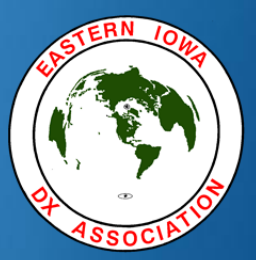

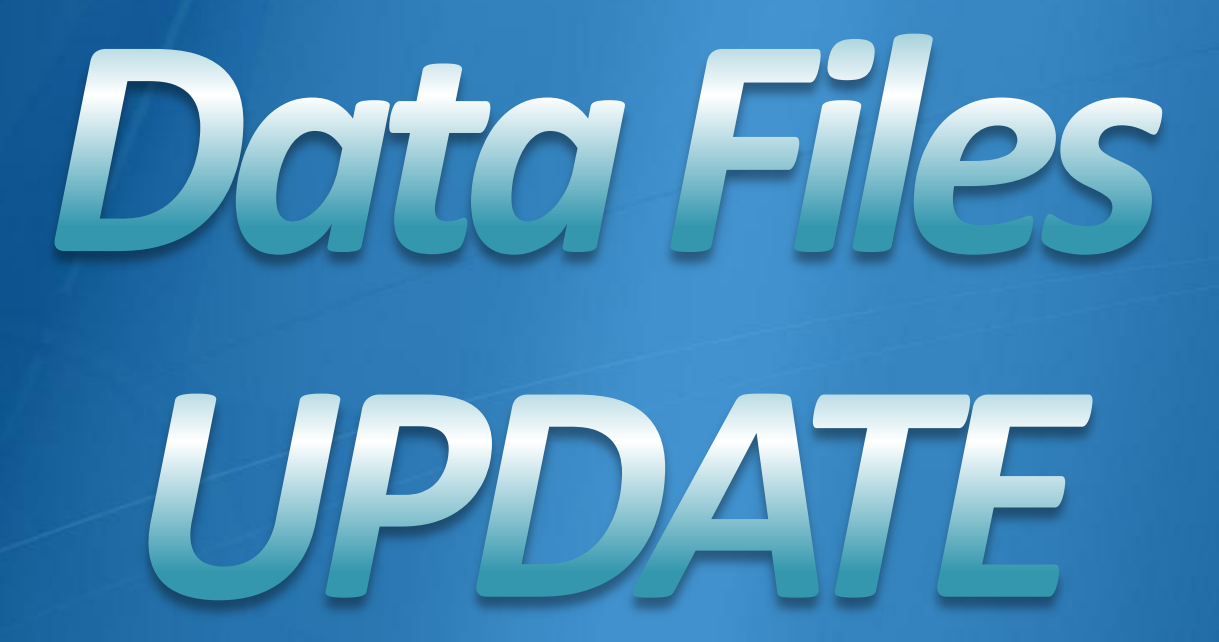

#### DX4Win 8.05 Data Files Update

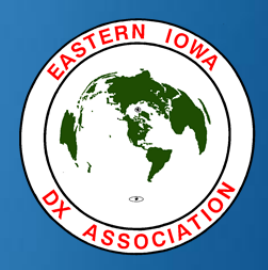

- There are a number of data files associated with DX4Win:
  - DX4WIN.CTY . . . . country file (including ADIF.PMP) 2
  - DX4WIN.AWD . . . award database 2
  - DX4WIN.CAL . . . DX calendar
  - DX4WIN.MAS1.. master callsigns

  - FULLLIST.XML . . . IOTA islands

- DX4WIN.MAS2 . . LoTW / eQSL users list
- DX4WIN.TCP . . . DX cluster node addresses

#### DX4Win 8.05 Data Files Update

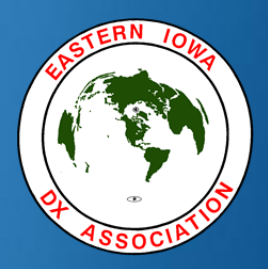

- These data files should be kept up-to-date! Why?
  - The country list is *continually* changing because:
    - Countries are added and deleted from the list
    - The country list contains callsign *exceptions*. This means that a callsign may not correctly reflect its country.
  - Awards are added and changed.
  - Cluster nodes are closed, added or change address
  - IOTA data changes frequently
  - The DX Calendar changes weekly, as does the LoTW membership list

#### DX4Win 8.05 Data Files Update

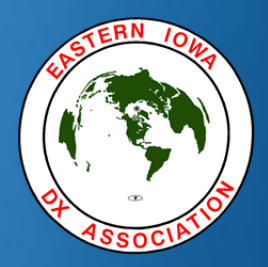

It used to be a real PITA to update these files!

- You had to find the updated file on the internet.
- Then you had to download it.
- Finally, you had to try to remember how to apply the update.
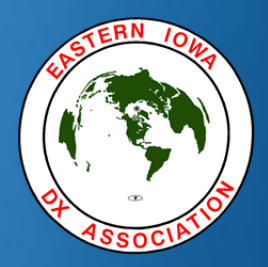

Now, thanks to Jim, AD1C, it has become trivial.
 Go to <u>http://www.ad1c.us/dx4win/updater</u>
 From this page you can:
 Read the complete instructions for using the Updater.
 Download dx4wupd.exe in a ZIP file, which includes configuration files for the different DX4Win versions.

Don't be intimidated by the length of the instructions – it's really easy to set up and use!

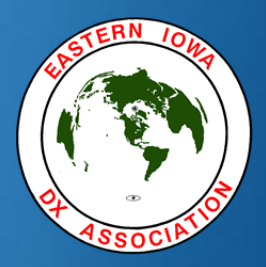

- DX4WUpd updates all the data files with a couple of caveats:
  - To keep your recent cluster nodes on top of the list, you must create a file listing the nodes you want on top. Updater can incorporate that. See the instructions!
  - Calendar.txt must be manually imported into the DX4Win calendar each time. It's a nuisance and may not be worth the effort for you.
  - DX4WUpd will update itself, but not DX4Win.

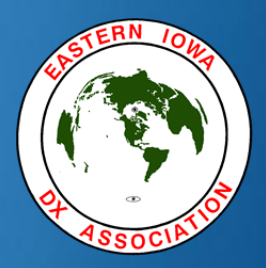

- Jim, AD1C, does an incredible job with the country list.
  - There are hundreds (maybe thousands) of callsign exceptions that he keeps up-to-date.
  - The QSL manager data in this file is among the best anywhere, and is updated regularly.
  - New entities are added at the right time.
  - Jim works with Alan Jubb, 5B4AHJ / G3PMR, the database manager at "ClubLog.com", on updates.

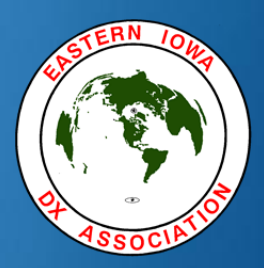

- Sometimes, after a country file update, your DXCC country totals may be off.
- AD1C to the rescue (again)!
  - The "DX4WLOTW" program compares your DX4WIN DXCC records with the DXCC award credit listing found on the ARRL Logbook of the World (LoTW) web site.
    - This is the first Utility listed on http://www.ad1c.us/dx4win/

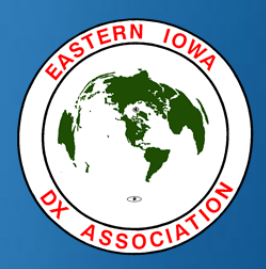

- To use this program you must create two listings of your DXCC credits.
  - The first from DX4Win
  - The second from LoTW

- To get the DX4Win listing:
  - From the QSO window "Reports" menu:

| KOCF sorted              | by Date                  |               |                  |
|--------------------------|--------------------------|---------------|------------------|
| QSO Sort Fi              | lter QSLs LoTW           | eQSL Window I | Reports Rotator  |
| Canary Isla              | ands                     | AF004         | : 76° 4,246Mi    |
| <u>C</u> allsign         | Report generator         |               | X                |
| EA8URL                   | Award                    |               |                  |
| rstS rstR<br>599 599     | DXCC                     | Include del   | eted             |
| Name                     |                          |               |                  |
| I<br>IOTA IOT            | Report / Action          |               | Award            |
| AF004 -                  | Listing                  |               | ✓ Band           |
| Notes for this C         | Modes                    | Bands         | Mixed            |
| WW#:34                   | All modes                | All bands     |                  |
| <u>N</u> otes for this C |                          |               |                  |
| Label QSLD:<br>N /       | ОК                       | Award flags   | Awards           |
| LoTW Upload              | Date Cnfm Cus<br>/2012 N | stom award    |                  |
| eQSL Upload              | Date Cnfm<br>/ N         |               |                  |
| DXCC Mixed               | WAZ WAS WPX              | County IOTA   | VUCC CQFId Custm |
| Band                     |                          |               |                  |
| Mode                     |                          |               |                  |

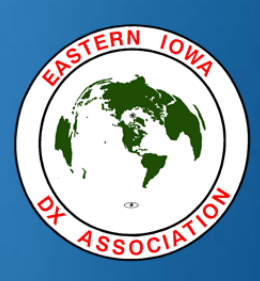

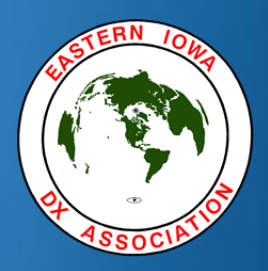

#### Right click and choose "Write to File"...

| Prefix | Country name                 | D Mi | x PHC    | CW   | DIG | 80 | 40 | 30 | 20 | 17 | 15 | 12 | 10 | 6 |
|--------|------------------------------|------|----------|------|-----|----|----|----|----|----|----|----|----|---|
| 1A0    | Sov. Military Order of Malta | *    | W        | *    |     |    |    |    | W  |    | *  |    |    |   |
| 15     | Spratly Islands              |      | *        |      |     |    |    |    |    |    | *  |    |    |   |
| ЗA     | Monaco                       |      | *        |      |     |    |    |    | *  |    |    |    |    |   |
| 3B7    | Agalega & St. Brandon Is.    |      | *        |      |     |    |    |    | *  |    |    |    |    |   |
| 3B8    | Mauritius                    | *    | *        | *    |     |    | W  | W  | *  | W  |    |    |    |   |
| 3B9    | Rodriguez Island             | *    | *        | *    | C   |    | *  | *  | *  | *  | *  | *  |    |   |
| 3C     | Equatorial Guinea            | *    | *        |      |     |    |    |    | *  |    | *  |    |    |   |
| 3C0    | Annobon Island               | F    | rint     |      |     |    |    |    |    |    | *  |    |    |   |
| 3D2    | Fiji                         |      | luit - t |      |     |    |    |    | *  | W  | W  | *  |    |   |
| 3D2/C  | Conway Reef                  |      | vrite to | File | _   |    |    |    |    |    | *  | *  | *  |   |
| 3D2/R  | Rotuma Island                | *    | *        | *    |     |    |    |    |    |    |    |    | *  |   |
| 3DA    | Swaziland                    | *    | *        | *    |     |    | *  | *  | *  |    | *  |    | *  |   |
| 3V     | Tunisia                      | *    | *        | *    |     |    | *  |    | *  |    | *  |    | *  |   |
| ЗW     | Vietnam                      | *    | 21       | *    |     |    |    |    | W  |    | *  |    |    |   |
| 3X     | Guinea                       |      | *        | *    |     |    | *  |    | *  |    | *  |    | *  |   |
| 3Y/B   | Bouvet                       |      |          |      |     |    |    |    |    |    |    |    |    |   |
| 3Y/P   | Peter 1 Island               |      | 2.       | *    |     |    | *  | *  |    | *  |    |    |    |   |
| 4J     | Azerbaijan                   |      | *        | *    |     |    |    |    | *  | C  |    |    |    |   |
| 4L     | Georgia                      |      | *        | *    |     |    |    |    | *  | W  | *  |    |    |   |
| 40     | Montenegro                   |      | *        | *    |     | *  | *  | М  | *  | *  | *  |    | *  |   |
| 45     | Sri Lanka                    |      | *        | W    |     |    |    |    | *  | W  |    |    |    |   |
| 4U/IT  | ITU HQ                       |      | *        | *    |     |    | *  |    | *  |    | *  |    | *  |   |
| 4U/UN  | United Nations HQ            | *    | *        | *    |     |    |    | *  | *  | W  | W  |    |    |   |
| 4W     | Timor - Leste                | *    | *        | *    |     |    |    |    | *  | W  |    | *  |    |   |
| 4X     | Israel                       | *    | *        | *    | W   |    | W  | W  | *  | *  | *  |    | *  |   |

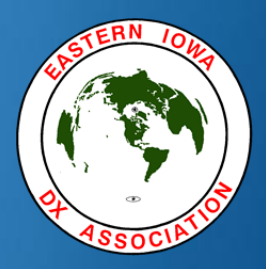

Give the file a name with a .csv extension.
 Save the file in the same directory as DX4WLOTW.EXE

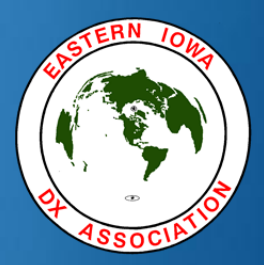

#### For LoTW, go the "Awards" tab and click on the "Select DXCC Award Account" button.

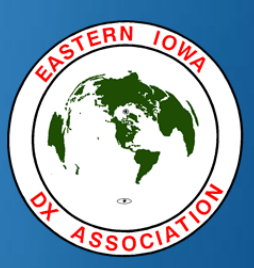

| THE ADDI               |              |                       |                   |                           |                   |        |                                |                 |                    |                                          | You are KOCF               |
|------------------------|--------------|-----------------------|-------------------|---------------------------|-------------------|--------|--------------------------------|-----------------|--------------------|------------------------------------------|----------------------------|
| THE AKKL               |              |                       |                   |                           |                   |        |                                |                 |                    |                                          | Log Off                    |
| and the second         |              |                       |                   |                           |                   |        |                                |                 |                    | You have                                 | 23,072 QSO records         |
| <b>LOGBO</b><br>Фогтне | OK<br>world" | CAEC                  | AL<br>DR<br>batte |                           |                   |        |                                |                 |                    | You hav                                  | e <b>8,964</b> QSL records |
| Choice of              | f the W      | orld's                | top               | DX'e                      | rs <sup>-sm</sup> | Home   | Your QSOs                      | Awards          | Find Call          | Upload File                              | Your Account               |
| Award Assount          | l            |                       |                   |                           |                   |        |                                |                 |                    |                                          |                            |
| Menu                   | Your Loc     | book D)               | (CC Ac            | count (K                  | OCF - UNITE       | D STA  | TES OF AMERIC                  | A)              |                    |                                          |                            |
| Account Status         |              |                       |                   |                           |                   |        |                                |                 |                    |                                          |                            |
| Assount Credits        | Account S    | tatus                 |                   |                           |                   | Ты     | s account includos             | prodite for the | following          |                                          | 1                          |
| Account Greaits        |              | turtuo                |                   |                           |                   |        | s account includes (           |                 | ionowing.          |                                          |                            |
| Modify Account         | Award        | Selected              | Applied           | Awarded                   | Total / Curren    | nt K00 | F - UNITED STATES              | OF AMERICA      |                    |                                          |                            |
| Application            | Mixed *      | 0                     | 0                 | 343                       | 343 / 331         |        |                                |                 |                    |                                          |                            |
| Application History    | <u>CW</u> *  | 1                     | 0                 | 280                       | 281 / 276         | Thi    | s account is linked v          | with DXCC red   | cord:              |                                          |                            |
|                        | Phone *      | 0                     | 0                 | 320                       | 320 / 309         | Cra    | in Eastenow KOCE               |                 |                    |                                          |                            |
|                        | Digital      | 41                    | 0                 | 32                        | 73 / 72           |        | ig rastenow, recei             |                 |                    |                                          |                            |
|                        | <u>80M</u>   | 1                     | 0                 | 88                        | 89 / 88           | N      | otes                           |                 |                    |                                          |                            |
|                        | <u>40M</u> * | 2                     | 0                 | 160                       | 162 / 160         |        |                                |                 |                    |                                          |                            |
|                        | <u>30M</u>   | 2                     | 0                 | 70                        | 72 / 70           | • (    | Click on the Awards it         | tem in the men  | u at the top of th | e page to select a c                     | lifferent LoTW award       |
|                        | <u>20M</u> * | 3                     | 0                 | 279                       | 282 / 278         | acc    | ount.                          |                 |                    |                                          |                            |
|                        | <u>17M</u> * | 6                     | 0                 | 137                       | 143 / 141         | _      | /                              |                 |                    |                                          |                            |
|                        | <u>15M</u> * | 5                     | 0                 | 237                       | 242 / 239         | awa    | rou can click on the li<br>ard | nks in the Acc  | ount Status table  | e to view the credit li                  | st for an individual       |
|                        | <u>12M</u>   | 5                     | 0                 | 60                        | 65 / 64           |        | "U-                            |                 |                    |                                          |                            |
|                        | <u>10M</u> * | 1                     | 0                 | 179                       | 180 / 178         | • \    | When you are ready to          | apply your Lo   | TW credits to yo   | our DXCC record, us                      | e Application              |
|                        | <u>6M</u>    | 0                     | 0                 | 2                         | 2/2               |        |                                |                 |                    | 1.1.1.1.1.1.1.1.1.1.1.1.1.1.1.1.1.1.1.1. | of hot been and            |
|                        | Challenge *  | 19                    | 0                 | 1201                      | / 1220            | • 1    | o view the present an          | d past applicat | ions you have su   | ibmitted, use <u>Appli</u>               | cation History.            |
|                        |              | ~ = Aw<br><u>View</u> | Award Cr          | een issued<br>edit Matrix |                   |        |                                |                 |                    |                                          |                            |

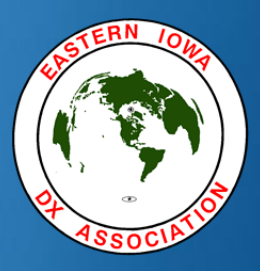

|                       | DXCC Awa<br>Craig Fa         | ard Credit<br>astenow, I | Repo<br>KOCF | ort |     |    |     |     |    |    |      |        |    |    |    |    |   |   |
|-----------------------|------------------------------|--------------------------|--------------|-----|-----|----|-----|-----|----|----|------|--------|----|----|----|----|---|---|
| (Sorted by)<br>Prefix | ( <u>Sort by</u> )<br>Entity | Deleted                  | Mix          | Ph  | cw  | RT | SAT | 160 | 80 | 40 | 30   | 20     | 17 | 15 | 12 | 10 | 6 | 2 |
|                       | ABU AIL IS. (DELETED)        | Yes                      | Х            | Х   | Ĵ)  |    |     |     |    |    |      | ()_)   |    |    |    |    |   |   |
|                       | BLENHEIM REEF (DELETED)      | Yes                      |              |     |     |    |     |     |    |    |      |        |    |    |    |    |   |   |
|                       | GEYSER REEF (DELETED)        | Yes                      |              |     |     |    |     | [ ] |    |    | 10   | Q)     |    |    |    |    |   |   |
|                       | SPRATLY ISLANDS              |                          | Х            | Х   |     |    |     |     |    |    |      |        |    | Х  |    |    |   |   |
| 1A0KM                 | SOV MILITARY ORDER OF MALTA  |                          | Х            |     | Х   |    |     |     |    |    |      | () —), |    | Х  |    |    |   |   |
| 1M                    | MINERVA REEF (DELETED)       | Yes                      |              |     |     |    |     |     |    |    |      |        |    |    |    |    |   |   |
| 3A                    | MONACO                       |                          | Х            | Х   |     |    |     | 1 1 |    |    | 10   | Х      |    |    |    |    |   |   |
| 3B7                   | AGALEGA & ST BRANDON ISLANDS |                          | Х            | Х   |     |    |     |     |    |    |      | Х      |    |    |    |    |   |   |
| 3B8                   | MAURITIUS ISLAND             |                          | Х            | Х   | Х   |    |     |     |    |    | 11   | Х      |    |    |    |    |   |   |
| 3B9                   | RODRIGUEZ ISLAND             |                          | Х            | Х   | Х   |    |     |     |    | Х  | Х    | Х      | X  | Х  | Х  |    |   | _ |
| 3C                    | EQUATORIAL GUINEA            |                          | Х            | Х   | ( ) |    |     |     |    |    |      | Х      |    | Х  |    |    |   |   |
| 3C0                   | ANNOBON                      |                          | Х            | Х   |     |    |     |     |    |    |      |        |    | Х  |    |    |   |   |
| 3D2                   | CONWAY REEF                  |                          | Х            | Х   | Х   |    |     |     |    |    |      |        |    | Х  | Х  | Х  |   |   |
| 3D2                   | FIJI ISLANDS                 |                          | Х            | Х   | Х   |    |     |     |    |    |      | Х      |    |    | Х  |    |   |   |
| 3D2                   | ROTUMA                       |                          | Х            | Х   | Х   |    |     |     |    |    |      | 0.0    |    |    |    | Х  |   |   |
| 3DA                   | SWAZILAND                    |                          | Х            | Х   | Х   |    |     |     |    | Х  | Х    | Х      |    | Х  |    | Х  |   |   |
| 3V                    | TUNISIA                      |                          | Х            | Х   | Х   |    |     |     |    | Х  |      | Х      |    | Х  |    | Х  |   |   |
| 3W, XV                | VIET NAM                     |                          | Х            |     | Х   |    |     |     |    |    |      |        |    | Х  |    |    |   |   |
| 3XA                   | GUINEA                       |                          | Х            | Х   | Х   |    |     |     |    | Х  | 10   | Х      |    | Х  |    | Х  |   |   |
| 3Y                    | BOUVET ISLAND                |                          |              |     |     |    |     |     |    |    |      |        |    |    |    |    |   |   |
| 3Y                    | PETER 1 ISLAND               |                          | Х            |     | Х   |    |     |     |    | Х  | Х    |        | Х  |    |    |    |   |   |
| 4J                    | AZERBAIJAN                   |                          | Х            | Х   | Х   |    |     |     |    |    |      | Х      |    |    |    |    |   |   |
| 4L                    | GEORGIA                      |                          | Х            | Х   | Х   |    |     |     |    |    | i (j | Х      |    | Х  |    |    |   |   |
| 40                    | MONTENEGRO                   |                          | Х            | Х   | X   |    |     |     | Х  | Х  |      | X      | Х  | Х  |    | Х  |   |   |
| 4S                    | SRI LANKA                    |                          | Х            | Х   |     |    |     |     |    |    |      | Х      |    |    |    |    |   |   |
| 4U1ITU                | ITU HQ                       |                          | Х            | Х   | Х   |    |     |     |    | Х  |      | X      |    | Х  |    | X  |   |   |
| 4U1UN                 | UNITED NATIONS HQ            |                          | Х            | Х   | Х   |    |     |     |    |    | Х    | Х      |    |    |    |    |   |   |
| 4W                    | TIMOR - LESTE                |                          | Х            | Х   | X   |    |     |     |    |    |      | X      |    |    | Х  |    |   | _ |

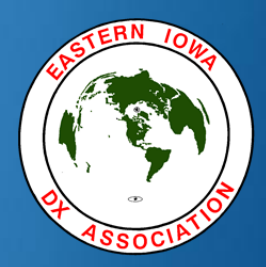

- Click on your Web Browser "File" menu and choose "Save as...".
- In the "Save as type:" box, select "Web Page, HTML Only". Give the file a name with a .htm extension, or you can keep the default name. Save the file in the same directory as DX4WLOTW.EXE

Then run DX4WLOTW:

Voila! You can now see the problem(s).

The report can be saved or printed.

| Compare D                                                                                  | X4WIN DXCC Listing to LoTW Award Credit Matrix                                                                                                    | DX4WIN Legend   | Compa |
|--------------------------------------------------------------------------------------------|----------------------------------------------------------------------------------------------------|-----------------|-------|
| C:\Ham R                                                                                   | adio\dx4w805\LoTW 2012-08-09.htm HTML file                                                                                                    | * Checked       | Save  |
|                                                                                            |                                                                                                    | S Submitted     |       |
| C·\Ham R                                                                                   | adio\dx4w805\DX4WDXCC-2012-08-09 c                                                                                                    | C Confirmed     | Print |
| cryian_is                                                                                  |                                                                                                    | M Mailed        |       |
|                                                                                            |                                                                                                    | L Label Pending | Неір  |
| <ul> <li>Ireat L</li> </ul>                                                                | 0X4WIN Submitted as Checked I Report uses Frequency                                                                                                    | W Worked        | Exit  |
|                                                                                            |                                                                                                    |                 |       |
| DX4WIN                                                                                     | Award Modes: [Mix] [PHO] [CW] [DIG]                                                                                                    |                 |       |
| DX4WIN<br>DX4WIN<br>Couldn'                                                                | Award Modes: [Mix] [PHO] [CW] [DIG]<br>Award Bands: [80] [40] [30] [20] [17] [15] [12]<br>t find LoTW match for ZK2: Niue in DX4WIN                                                                                                    | [10] [6]        |       |
| DX4WIN<br>DX4WIN<br>Couldn'<br>Mix:                                                        | Award Modes: [Mix] [PHO] [CW] [DIG]<br>Award Bands: [80] [40] [30] [20] [17] [15] [12]<br>t find LoTW match for ZK2: Niue in DX4WIN<br>342 matches                                                                                                    | [10] [6]        |       |
| DX4WIN<br>DX4WIN<br>Couldn'<br>Mix:<br>PHO:                                                | Award Modes: [Mix] [PHO] [CW] [DIG]<br>Award Bands: [80] [40] [30] [20] [17] [15] [12]<br>t find LoTW match for ZK2: Niue in DX4WIN<br>342 matches<br>319 matches                                                                                        | [10] [6]        |       |
| DX4WIN<br>DX4WIN<br>Couldn'<br>Mix:<br>PHO:<br>CW:                                         | Award Modes: [Mix] [PHO] [CW] [DIG]<br>Award Bands: [80] [40] [30] [20] [17] [15] [12]<br>It find LoTW match for ZK2: Niue in DX4WIN<br>342 matches<br>319 matches<br>279 matches                                                                        | [10] [6]        |       |
| DX4WIN<br>DX4WIN<br>Couldn'<br>Mix:<br>PHO:<br>CW:<br>DIG:                                 | Award Modes: [Mix] [PHO] [CW] [DIG]<br>Award Bands: [80] [40] [30] [20] [17] [15] [12]<br>It find LoTW match for ZK2: Niue in DX4WIN<br>342 matches<br>319 matches<br>279 matches<br>32 matches                                                          | [10] [6]        |       |
| DX4WIN<br>DX4WIN<br>Couldn'<br>Mix:<br>PHO:<br>CW:<br>DIG:<br>80M:                         | Award Modes: [Mix] [PHO] [CW] [DIG]<br>Award Bands: [80] [40] [30] [20] [17] [15] [12]<br>It find LoTW match for ZK2: Niue in DX4WIN<br>342 matches<br>319 matches<br>279 matches<br>32 matches<br>88 matches                                            | [10] [6]        |       |
| DX4WIN<br>DX4WIN<br>Couldn'<br>Mix:<br>PHO:<br>CW:<br>DIG:<br>80M:<br>40M:                 | Award Modes: [Mix] [PHO] [CW] [DIG]<br>Award Bands: [80] [40] [30] [20] [17] [15] [12]<br>It find LoTW match for ZK2: Niue in DX4WIN<br>342 matches<br>319 matches<br>279 matches<br>32 matches<br>88 matches<br>159 matches                             | [10] [6]        |       |
| DX4WIN<br>DX4WIN<br>Couldn'<br>Mix:<br>PHO:<br>CW:<br>DIG:<br>80M:<br>40M:<br>30M:         | Award Modes: [Mix] [PHO] [CW] [DIG]<br>Award Bands: [80] [40] [30] [20] [17] [15] [12]<br>It find LoTW match for ZK2: Niue in DX4WIN<br>342 matches<br>319 matches<br>279 matches<br>32 matches<br>88 matches<br>159 matches<br>70 matches               | [10] [6]        |       |
| DX4WIN<br>DX4WIN<br>Couldn'<br>Mix:<br>PHO:<br>CW:<br>DIG:<br>80M:<br>40M:<br>30M:<br>20M: | Award Modes: [Mix] [PHO] [CW] [DIG]<br>Award Bands: [80] [40] [30] [20] [17] [15] [12]<br>t find LoTW match for ZK2: Niue in DX4WIN<br>342 matches<br>319 matches<br>279 matches<br>32 matches<br>88 matches<br>159 matches<br>70 matches<br>278 matches | [10] [6]        |       |

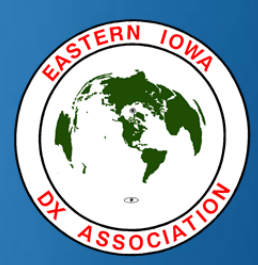

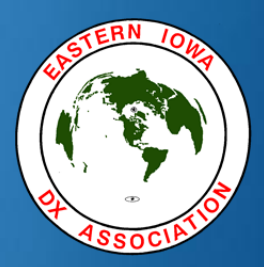

- What if you find a QSO (with QSL card) that shows the wrong country in DX4Win?
  - Email Jim, AD1C, with the complete QSO info.
    - A scanned image of the QSL card is desirable
  - Jim will work with Alan, 5B4AHJ, to resolve the problem. If your info is validated, the country file will be changed to reflect this info.
  - Jim encourages you to provide this input. It is how he keeps the country file correct and current.

### DX4Win 8.05

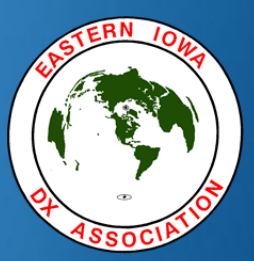

# Logbook of the World

### DX4Win 8.05 Logbook of The World

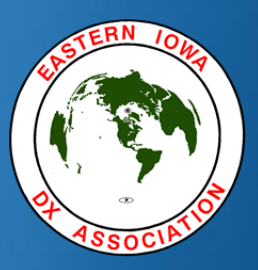

#### The DX4Win Logbook window. Note the LUpl and LoTW Date columns...

| 🎌 Report: | LogBook se | orted by | Date      |      |          |       |      | ALC. 48 (1 THE      |             |                      |       |      |      |      |         |           |      |           |        | 3 |
|-----------|------------|----------|-----------|------|----------|-------|------|---------------------|-------------|----------------------|-------|------|------|------|---------|-----------|------|-----------|--------|---|
| Date      | Time       | Band     | Frequency | Mode | Callsign | Name  | rstS | rstR Callsign Notes | QSO Notes   | Country              | State | Zone | Conf | LCnf | QSL Mgr | Groupname | LUpl | LoTW Date | Number | - |
| 09/17/20: | 12 16:13   | 17m      | 18,080.00 | CW   | A61Q     |       | 599  | 599                 |             | United Arab Emirates | 4     | 21   |      |      | EA7FTR  |           | Y    |           | 23368  |   |
| 09/17/20  | L2 20:55   | 17m      | 18,080.00 | CW   | Z60K     |       | 599  | 599                 | QSX 18040.7 |                      | 4     | 0    |      |      |         |           | Y    |           | 23369  |   |
| 09/17/20  | 12 21:14   | 15m      | 21,026.99 | CW   | Z60K     |       | 599  | 599                 |             |                      | 4     | 0    |      |      |         |           | Y    |           | 23370  |   |
| 09/18/20  | 12 14:46   | 15m      | 21,303.24 | SSB  | Z60K     |       | 59   | 59                  |             |                      | 4     | 0    |      |      |         |           | Y    |           | 23371  |   |
| 09/18/20: | 12 14:51   | 15m      | 21,041.99 | CW   | JY4NE    |       | 599  | 599                 |             | Jordan               | 4     | 20   |      |      | K3IRV   |           | Y    |           | 23372  |   |
| 09/18/20  | 12 18:23   | 12m      | 24,898.08 | CW   | KP2/K5WE |       | 599  | 599                 |             | US Virgin Islands    | 4     | 8    |      |      |         |           | Y    |           | 23373  |   |
| 09/18/20: | 12 21:56   | 15m      | 21,029.00 | CW   | T8XX     |       | 599  | 599                 |             | Palau                | 4     | 27   |      |      | DL5AXX  |           | Y    |           | 23374  |   |
| 09/18/20  | L2 22:00   | 20m      | 14,005.09 | CW   | JY5HX    |       | 599  | 599                 |             | Jordan               | 4     | 20   |      |      |         |           | Y    |           | 23375  |   |
| 09/18/20  | 12 22:02   | 20m      | 14,053.02 | CW   | C31CT    |       | 599  | 599                 |             | Andorra              | 4     | 14   |      |      | EA3QS   |           | Y    |           | 23376  |   |
| 09/19/20: | L2 00:48   | 20m      | 14,208.05 | SSB  | VP8LP    | Bob   | 59   | 59                  |             | Falkland Islands     | 4     | 13   |      |      |         |           | Y    |           | 23377  |   |
| 09/20/20: | 12 15:23   | 17m      | 18,074.02 | CW   | EG5INT   |       | 599  | 599                 |             | Spain                | 4     | 14   |      |      |         |           | Y    |           | 23378  |   |
| 09/20/20: | 12 15:25   | 17m      | 18,082.17 | CW   | LX1NO    |       | 559  | 559                 |             | Luxembourg           | 4     | 14   |      |      |         |           | Y    |           | 23379  |   |
| 09/20/20: | 12 15:46   | 15m      | 21,010.02 | CW   | T6SM     |       | 599  | 599                 |             | Afghanistan          | 4     | 21   |      |      | DL3ASM  |           | Y    |           | 23380  |   |
| 09/20/20: | L2 16:00   | 17m      | 18,077.50 | CW   | OV1CDX   | Frank | 599  | 599                 |             | Denmark              |       | 14   |      |      | OZ1GML  |           | Y    |           | 23381  |   |
| 09/21/20: | L2 03:56   | 40m      | 7,151.00  | SSB  | P49T     |       | 59   | 59                  |             | Aruba                | 4     | 9    |      |      | W3BTX   |           | Y    |           | 23382  |   |
| 09/21/20  | 12 15:31   | 12m      | 24,891.01 | CW   | A61Q     |       | 599  | 599                 |             | United Arab Emirates | 4     | 21   |      |      | EA7FTR  |           | Y    |           | 23383  |   |
| 09/22/20  | L2 03:18   | 20m      | 14,012.90 | CW   | A65CA    | Yuri  | 579  | 579                 |             | United Arab Emirates | 4     | 21   |      |      | RV6AJJ  |           | Y    |           | 23384  |   |
| 09/22/20: | L2 03:20   | 20m      | 14,008.12 | CW   | 3B8FQ    |       | 599  | 599                 |             | Mauritius            | 4     | 39   |      |      | K5XK    |           | Y    |           | 23385  |   |
| 09/22/20  | L2 03:22   | 20m      | 14,006.99 | CW   | 3D2EW    |       | 599  | 599                 |             | Fiji                 | 4     | 32   |      |      | YT3W    |           | Y    |           | 23386  |   |
| 09/22/20  | L2 03:38   | 20m      | 14,024.94 | CW   | TA7I     | Ozkan | 579  | 579                 |             | Turkey               | 3     | 20   |      | 8    | IZ8AJQ  |           | Y    |           | 23387  | - |

#### DX4Win 8.05 Logbook of The World

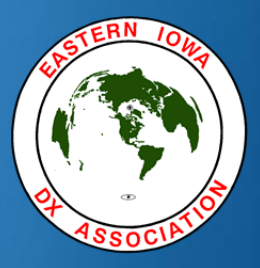

| KOCF sorted by Date                                                                            |                                                                                    |
|------------------------------------------------------------------------------------------------|------------------------------------------------------------------------------------|
| QSO Sort Filter QSLs                                                                           | LoTW eQSL Window Reports Rotator                                                   |
| Canary Islands Callsign Prefix EA8URL EA8 rstS rstP Recvd Zon                                  | Set LoTW upload flag 246Mi<br>Set LoTW upload date Band<br>Set LoTW confirmed Crid |
| Isid         Record         Zon           599         599         33         33           Name | Clear LoTW upload flag Clear LoTW upload date Mgr Clear LoTW confirmed             |
| IOTA IOTA Island<br>AF004<br>Notes for this QSO<br>WW#: 34                                     | Export to LoTW Group<br>Import from LoTW Mode<br>Review QSOs not found             |
| Notes for this Call                                                                            | QRP YLop                                                                           |
| Label QSL Date Cr<br>N / / N<br>LoTW Upload Date Cr<br>N 10/01/2012 N                          | nfm Method<br>I Buro<br>nfm Custom award                                           |
| eQSL Upload Date CI                                                                            | nfm_<br>N                                                                          |
| Mixed Band                                                                                     | WPX         County         IOTA         VUCC         CQFId         Custm           |
| Mode                                                                                           |                                                                                    |

### DX4Win 8.05

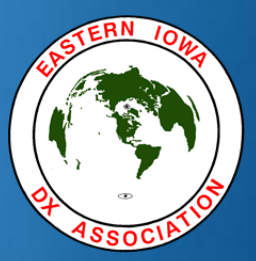

# DX Cluster

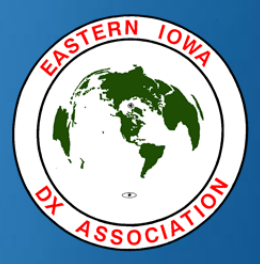

| 🧚 Packet Window |   |
|-----------------|---|
|                 |   |
|                 | E |
|                 |   |
| 1               | • |

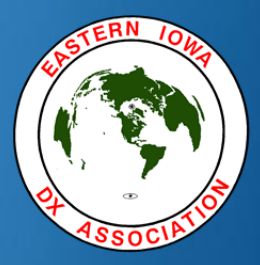

| Packet Window                                                 | 23    |
|---------------------------------------------------------------|-------|
| Warning<br>No connection active<br>OK                         |       |
|                                                               | <br>* |
| 1<br>SH/DX SH/DX/25 SH/DX/50 SH/DX/100 WWV Msg Log In Log Off |       |

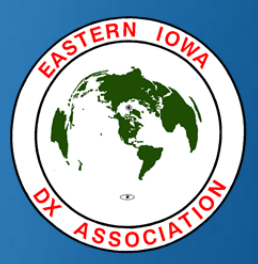

| Select Internet address                                                                                                    |  |
|----------------------------------------------------------------------------------------------------|--|
| NOVD-7>Woodland Park-CO, cluster.dxcentral.com<br>LOCAL>CC User, localhost:7300<br>RBN>Reverse Beacon Network, telnet.reversebeacon.n<br>25 OH8X>Radio Arcala, http://www.dxsummit.fi/text/<br>100 OH8X>Radio Arcala, http://www.dxsummit.fi/text.<br>1000 OH8X>Radio Arcala, http://www.dxsummit.fi/text<br>10000 OH8X>Radio Arcala, http://www.dxsummit.fi/tex<br>10000 OH8X>Radio Arcala, http://www.dxsummit.fi/tex<br>10000 OH8X>Radio Arcala, http://www.dxsummit.fi |  |
| OK Close Cancel                                                                                                    |  |

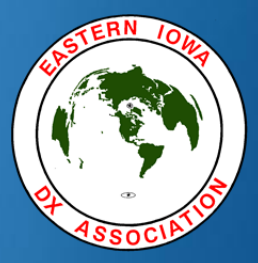

| 🧚 Packet Window                                                |   |
|----------------------------------------------------------------|---|
|                                                                | • |
|                                                                | E |
| Connected to cluster.dxcentral.com<br>Your callsign:           | • |
| 1<br>SH/DX 28H/DX/25 3H/DX/50 SH/DX/100 WWV Msg Log In Log Off |   |

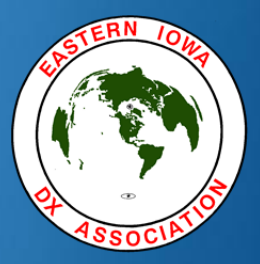

| 1       SH/DX SH/DX on hf%M         2       SH/DX/25 SH/DX/25 on hf%M         3       SH/DX/50 SH/DX/50 on hf%M         4       SH/DX/100 SH/DX/100 on hf%M         5       WWV SH/W/2%M         6       Msg DI/N%M         7       Log In K0CF%M SH/DX/100 on hf%M         8       Log Off bye%M | acket | t function keys                 |   |
|----------------------------------------------------------------------------------------------------|-------|---------------------------------|---|
| 2       SH/DX/25 SH/DX/25 on hf%M         3       SH/DX/50 SH/DX/50 on hf%M         4       SH/DX/100 SH/DX/100 on hf%M         5       WWV SH/W/2%M         6       Msg DI/N%M         7       Log In K0CF%M SH/DX/100 on hf%M         8       Log Off bye%M         Control keys                | 1     | SH/DX SH/DX on hf%M             |   |
| 3       SH/DX/50 SH/DX/50 on hf%M         4       SH/DX/100 SH/DX/100 on hf%M         5       WWV SH/W/2%M         6       Msg DI/N%M         7       Log In K0CF%M SH/DX/100 on hf%M         8       Log Off bye%M         Image: Control keys       OK                                          | 2     | SH/DX/25 SH/DX/25 on hf%M       |   |
| <ul> <li>4 SH/DX/100 SH/DX/100 on hf%M</li> <li>5 WWV SH/W/2%M</li> <li>6 Msg DI/N%M</li> <li>7 Log In K0CF%M SH/DX/100 on hf%M</li> <li>8 Log Off bye%M</li> <li>Control keys OK Cancel</li> </ul>                                                                                               | 3     | SH/DX/50 SH/DX/50 on hf%M       |   |
| 5     WWV SH/W/2%M       6     Msg DI/N%M       7     Log In K0CF%M SH/DX/100 on hf%M       8     Log Off bye%M                                                                                                    | 4     | SH/DX/100 SH/DX/100 on hf%M     |   |
| 6 Msg DI/N%M<br>7 Log In K0CF%M SH/DX/100 on hf%M<br>8 Log Off bye%M<br>Control keys OK Cancel                                                                                                    | 5     | WWV   SH/W/2%M                  | ſ |
| 7       Log In K0CF%M SH/DX/100 on hf%M         8       Log Off bye%M         Image: Control keys       OK                                                                                                    | 6     | Msg DI/N%M                      |   |
| 8 Log Off bye%M                                                                                                    | 7     | Log In KOCF%M SH/DX/100 on hf%M |   |
| Control keys OK Cancel                                                                                                    | 8     | Log Off bye%M                   |   |
|                                                                                                    | Гc    | ontrol keys OK Cancel           |   |
|                                                                                                    |       |                                 |   |
|                                                                                                    |       |                                 |   |

#### DX4Win 8.05 DX Spots

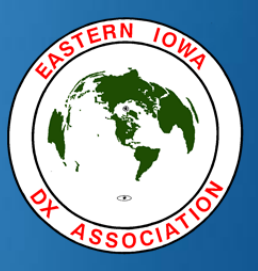

| 20 | DX spots (D. | ACC) sorted by | y Frequ | ency (HOL | DING) |                              | Calla I |  |
|----|--------------|----------------|---------|-----------|-------|------------------------------|---------|--|
| P  | Freq         | Callsign       | Memb    | Time      | QSX   | Remarks                      | Spotter |  |
| 8  | 14,262.0     | W4GZX          | - 2 - 2 | 3         |       |                              | W2DZ    |  |
| 5  | 18,078.0     | EW8A           |         | 4         |       |                              | NQ2F    |  |
| 8  | 21,070.0     | DL20CE         | E       | 11        |       | PSk31 599 into AZ, Thx Haral | K7TEJ   |  |
| 8  | 21,070.0     | PEØTS          | E       | 11        |       | PSK31 599 into AZ            | K7TEJ   |  |
| 8  | 21,230.0     | S56LCH         |         | 4         |       | 57 NC, TNX FB QSO, GUD DX    | K1HV    |  |
| 8  | 21,283.0     | ON8DM          | EL      | 10        |       | 59 coos bay or               | K7005   |  |
| 8  | 21,290.0     | F5BZB          | EL      | 2         |       | 59 or coast                  | K7005   |  |
| 8  | 21,299.6     | EASAM          |         | 12        |       |                              | N6DDG   |  |
| 8  | 21,310.0     | PA3WB          | E       | 5         |       |                              | WA2HIP  |  |
| 8  | 21,340.0     | F1JRD          |         | 6         |       | S9+10 in NW USA              | WA7PRC  |  |
| 6  | 24,894.9     | PA4VHF         |         | 16        |       |                              | NGED    |  |
| 3  | 24,895.6     | SC3DX          | L       | 11        |       |                              | W3MR    |  |
| 3  | 24,897.0     | OE5FIN         | L       | 7         |       | qsy'd to dinner              | KD4P0J  |  |
| 5  | 24,899.3     | CE2/CX1EK      |         | 10        |       |                              | W3LPL   |  |
| 5  | 24,906.0     | COSLY          |         | 2         |       |                              | AD6D    |  |
| 3  | 24,923.3     | KP4RV          | EL      | 9         |       |                              | AB1J    |  |
| 5  | 24,926.2     | COGRD          |         | 8         |       |                              | AB1J    |  |
| 2  | 24,926.6     | EA6QY          | _       | 5         |       | rtty                         | N9AW    |  |
| 3  | 24,934.9     | LU7DR          | EL      | 8         |       |                              | W1KMA   |  |
| 5  | 24,959.0     | НКЗС           | L       | 3         |       | NHOC XNT                     | WE2N    |  |
| 6  | 24,966.4     | ON7USB         | E       | 3         |       |                              | N3QVB   |  |
| 8  | 28,011.0     | 9A4WY          | EL      | 7         |       | loud                         | AD6D    |  |
| 8  | 28,012.0     | 404A           | EL      | 4         |       |                              | W3LPL   |  |
| 3  | 28,013.9     | EW3LK          | 0. 3    | 8         |       |                              | W3LPL   |  |
| 8  | 28,023.0     | S59EKL         |         | 1         |       | cq'n                         | W5 JMW  |  |
| 8  | 28,076.0     | GWØTKX         | EL      | 5         |       |                              | WB4EJC  |  |
| 6  | 28,076.0     | HBØWR          | EL      | 7         |       | JT-65                        | KG6WIK  |  |
| 2  | 28,120.6     | UA2FFW         |         | 7         |       | psk31                        | K4ED    |  |
| 8  | 28,497.0     | M5AFD          |         | 1         |       | very good sig in NY Dave     | W2REA   |  |
| 8  | 29,010.0     | I5KAP          | E       | 10        |       | EM85JG<>JN53FQ FB AM QSO 5wt | WØTDH   |  |

## DX4Win 8.05 DX Spots

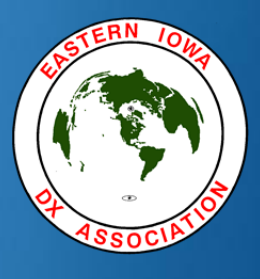

| Fre     | q Callsign  | Memb | Time  | QSX            | Remarks       |            | Spotter |
|---------|-------------|------|-------|----------------|---------------|------------|---------|
| 3,526.  | 5 ES5RY     | E    | 1361  |                |               |            | W3LPL   |
| 7,008.  | 6 ES3AX     | 1    | 1362  |                |               | i          | KØRU    |
| 7,012.  | 0 UT7DU     | E    | Dele  | te             |               | Ctrl+D     | KØRU    |
| 7,018.  | 8 SV9/DF8DX |      | Grah  | spot and se    | et radio      | Enter      | W3LPL   |
| 7,152.  | 0 DB2RR     |      | 0.00  |                |               |            | WB9JOX  |
| 7,159.  | 0 M00JG     |      | Grab  | o spot only    |               | Alt+Enter  | WB9JOX  |
| 7,218.  | 0 WP4U      | E    | Show  | w spot info i  | n QSO Window  | Ctrl+Q     | VE2EVN  |
| 10,105. | 0 EW80      |      | Add   | to Callsion    | ∆lert         |            | VE7SV   |
| 10,114. | 0 ZA/OK1FCJ |      | - Aud | co consign     |               |            | W3LPL   |
| 10,120. | 0 RX9WT/P   |      | Rem   | nove from C    | allsign Alert |            | VE7SV   |
| 14,000. | 0 3D2C      |      | Retu  | irn to last Fr | eq            | Ctrl+Enter | PAOLEG  |
| 14,001. | 0 ZL2IFB    | L    | Liste | 'n             |               | Ctrl+I     | KF7E    |
| 14,070. | 2 CX5IC     | _    | Liste |                |               | Curre      | NSJUJ   |
| 14,183. | 0 T30TT     |      | Mor   | nitor          |               | Ctrl+M     | NØKE    |
| 18,150. | 0 3D2C      |      | Sort  |                |               |            | HLSBMX  |
| 21,025. | 0 3D2C      |      | Tog   | ale holdina    |               | Ins        | UW7CN   |
| 24,950. | 0 3D2C      |      | rog   | gie nording    |               | 113        | UT9NA   |
|         |             |      | View  | announcer      | ments         |            |         |
|         |             | •    | DXC   | C colors       |               |            |         |
|         |             |      | WAZ   | Z colors       |               |            |         |
|         |             |      | WD    | /              |               |            |         |
|         |             |      | VVP/  | COIOIS         |               |            |         |
|         |             |      | Can   | cel spot ann   | ouncements    | Esc        |         |
|         |             |      | Clea  | r All Spots    |               |            |         |
|         |             |      | Del   | 4              | (20           |            |         |
|         |             |      | Dele  | te old spots   | (30 mins)     |            |         |
|         |             |      | Writ  | e spots to Fi  | le            |            |         |
|         |             |      | Men   | nbership list  |               |            |         |
|         |             |      |       |                |               |            |         |
|         |             |      | Dah   | u wap          |               |            |         |

## DX4Win 8.05

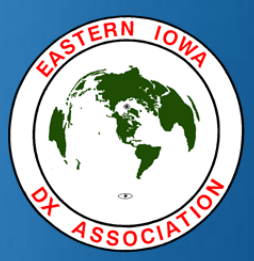

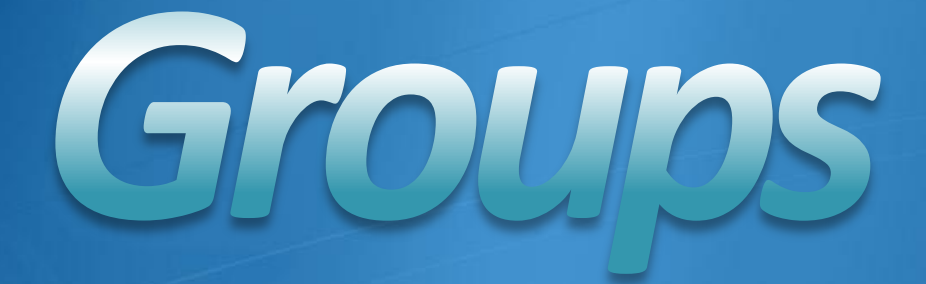

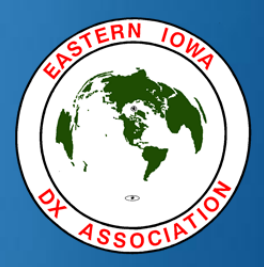

Groups are useful for a number of purposes:

- Marking QSOs from:
  - Various contests.
  - QSOs under different callsigns
  - Net QSOs, e.g. Geratol Net on 3.668 MHz
- The Group name can be printed on QSL labels.
- You can search on Group numbers, combined with other parameters.

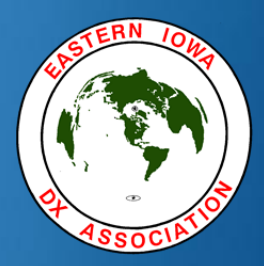

- The default Group number is 0: "Normal QSO"
- When you begin operating (or importing a log) where a different group is desired for a number of QSOs, you can change the default group in "File|Preferences". (Remember to change it back when you are done!)
- It can also be set by filtering the log as needed and doing a "Multiple QSO Operation" for group number.

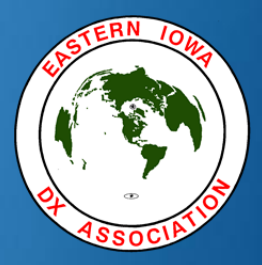

# The "Edit group names" dialog (found under the "Filter" menu)...

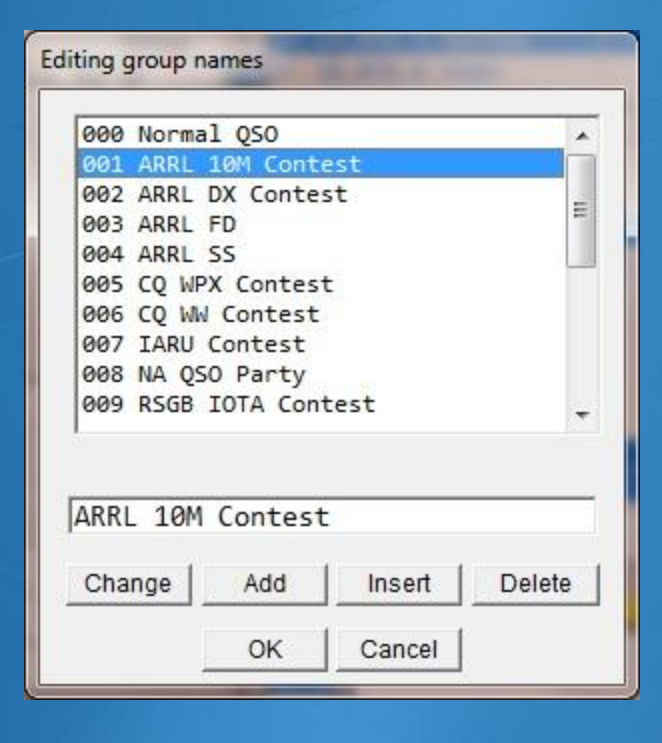

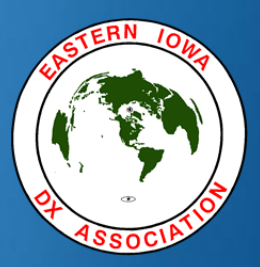

- KØCF's basic rules for using groups...
  - Don't use a group to filter things that can be filtered on other fields. For example you should never incorporate the following into a group name:
    - Date
    - Mode
    - Band

Name your groups so that they will read correctly if printed on your QSLs.

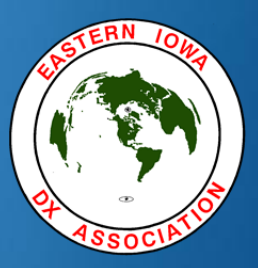

- KØCF's basic rules for using groups...
  - Some contesters seem to think they need a separate group for every contest, such as:
    - CQ WW RTTY 2011
    - CQ WW RTTY 2012
    - CQ WW SSB 2010
    - CQ WW SSB 2011
    - CQ WW CW 2010
    - CQ WW CW 2011
    - Etc., etc. ...
  - You use a ridiculous number of groups for this where ONE and only one would do for ALL of the above.

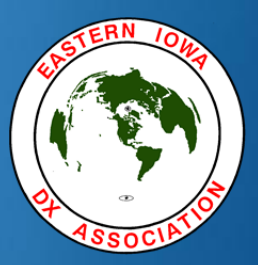

#### KØCF's basic rules for using groups...

- The single Group Name "CQ WW Contest" is all that is needed for ALL of the contests (and more!) listed on the previous slide.
- By filtering on the group plus a mode and a date range, this one name will do for the RTTY, SSB and CW weekends, and for multiple years.
- Good database design principles allow you to minimize the number of groups and to simplify their names.

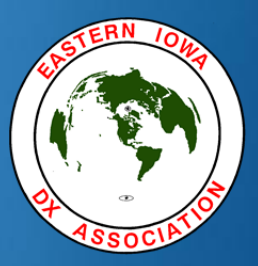

- KØCF's basic rules for using groups...
  - More than a few dozen groups become very difficult to manage.
  - KØCF currently uses only 20 groups to manage many thousands of contest QSOs for multiple years and modes in 18 different contests.

### DX4Win 8.05

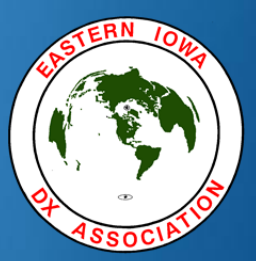

# OSL Printing

#### DX4Win 8.05 QSL Printing

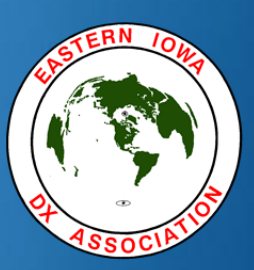

## Go to QSO window, click on QSLs Print QSL Labels...

| P                        | rinting 36 QSOs                     |        |
|--------------------------|-------------------------------------|--------|
|                          | Missing                             |        |
| Current label            | Labels QSL                          | method |
| Custom1                  | ▼ 4 ALI                             | -      |
| QSOs to countri<br>Count | es without buro<br>Alternate QSL me | thod   |

### DX4Win 8.05 QSL Printing

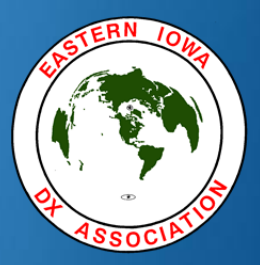

# You can click on the "Edit" button to modify the label setup:

| Label name            | 21                   | Units                |             |
|-----------------------|----------------------|----------------------|-------------|
| Custom1               | *                    | Inch                 |             |
| Label width L         | abel height<br>1.000 | Nr across            | Nr down     |
| Horz pitch V<br>2.890 | ert pitch<br>1.000   | Paper size<br>Letter | 17          |
| Spacing left S        | pacing top<br>0.500  |                      |             |
| Horz shift Vi         | ert shift<br>0.000   | Max QSOs             | Portrait    |
| Callsign font         |                      | Options              |             |
| VAG Round             |                      | Comm                 | nercial     |
| Body font             |                      | 🔽 Use lir            | nes         |
| Andale Mono           |                      | 🗌 Call rig           | pht aligned |
| Conv                  | Proviow              | OK L                 | Cancel      |
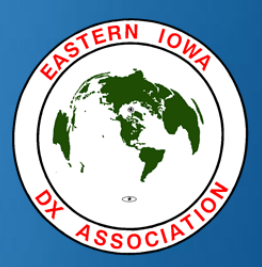

#### Notice the "Missing Labels" box, set to 4:

This allows you to print on a sheet of labels that has been used before.

Printing will start on the fifth label on the sheet in this instance.

| Current label Custom1 Print QSL Manage Print Via Manage Rrint Via Manage | Missing<br>Labels QSL method           |  |  |  |  |
|--------------------------------------------------------------------------|----------------------------------------|--|--|--|--|
| Current label Custom1 Print QSL Manage Print Via Manage Rrint Mathad Lab | Labels QSL method<br>ALL<br>ger Labels |  |  |  |  |
| Custom1 Print QSL Manage Print Via Manage Rrint Via Manage               | er Labels                              |  |  |  |  |
| Print QSL Manage<br>Print Via Manage                                     | ger Labels                             |  |  |  |  |
| QSOs to countries<br>Count                                               | s without buro<br>Alternate QSL method |  |  |  |  |
| 0                                                                        | Buro                                   |  |  |  |  |

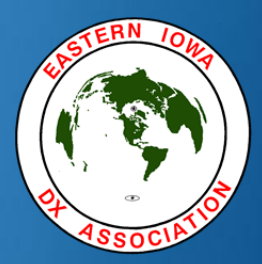

## Click on the "Print" button to print or preview labels:

For a preview, choose Destination "Preview", then "OK"

| ſ   |                 |                  |       |    |
|-----|-----------------|------------------|-------|----|
|     | F               | Printing 36 QSOs | 5     |    |
| epo | rt Setup        |                  |       | 23 |
| Se  | elected Printer |                  |       |    |
| Ca  | anon iP4820 on  |                  |       |    |
| Des | tination        |                  |       |    |
| Pr  | eview           |                  |       |    |
| Dee |                 |                  |       |    |
| Pag | les<br>1 –      |                  |       |    |
| IAI | .1              |                  |       |    |
|     | OK              | Cancel           | Setun | E. |
|     |                 | Odificer         | octup |    |

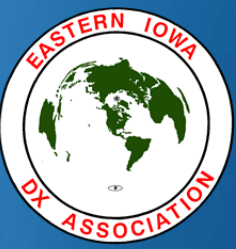

| *                                                                                                    |                                                                                                    |                                                                                                    |
|----------------------------------------------------------------------------------------------------|----------------------------------------------------------------------------------------------------|----------------------------------------------------------------------------------------------------|
| File Page Zoom                                                                                                    | 9 🔍 🔍 🖻 🖹 Zoom 100 0 % 🗐                                                                                                    |                                                                                                    |
|                                                                                                    |                                                                                                    | , , , , , , , , , , , , , , , , , , ,                                                                                                    |
|                                                                                                    | DL2ARD<br>Date UTC Band RST 2X<br>30-Oct -201019:58 20m 59 SSB<br>Thx QSL 73 de KØCF<br>CQ WW Contest<br>Verifedand primedby DX4WIN                                                                                                    | HB9BLQ<br>Date UTC Band RST 2X<br>20-Feb-201006:11 80m 599 CW<br>Thx QSL 73 de KØCF<br>ARRL DX Contest<br>Verfled andprinted by CX4WIN                                                                                     |
| 2                                                                                                    | Dl3EA           Date         UTC         Band         RST         2X           Ø1-Feb-2Ø1116:44         20m         59         SSB           Pse QSL 73 de KØCF           Verfledend primedby DX4WIN                                                | IKØHBN     Date     UTC     Band     RST     2X       19-Feb-200018:47     10m     599     CW       Tnx QSL 73 de KØCF     ARRL DX Contest       Verified andprinted by CX4WIN                                             |
|                                                                                                    | DL6RO<br>Date UTC Band RST 2X<br>Ø7-Jun-2Ø11Ø1:54 2Øm 589 CW<br>Tnx QSL 73 de KØCF<br>Verifiedend primedby DX4WIN                                                                                                    | JA5AUC           Date         UTC         Band         RST         2X           20-Nov-2010/22:19         17m         59         SSB           Tnx QSL 7B de KØCF         Verted andprimed bj0X4WIN                        |
|                                                                                                    | EASKA<br>Date UTC Band RST 2X<br>27-Mar-201117:00 15m 59 SSB<br>Thx QSL 73 de KØCF<br>CQ WPX Contest<br>Verifiedand priftedby DX4WIN                                                                                                    | JA7COI           Date         UTC         Band         RST         2X           31-Oct-201022:29         15m         59         SB           Tnx QSL 73 de KØCF         CQ WW Contest         Verfred and primed by OX4WIN |
| KH8/DF2SS via DL2MDZ       Date       UTC       Ø4-Apr-200405:03       Pse QSL 73 de KØCF       Verifiedend printedbyDX4WIN | EE5J via EA5YJ           Date         UTC         Band         RST         2X           31-Oct         -201017:17         15m         59         SSB           Tnx QSL         73 de KØCF         CQ WW Contest         Veriftedandprintedby/DX4WIN | JF1KFR           Date         UTC         Band         RST         2X           29-Sep-2010(21:55         17m         58         SSB           Tnx QSL 73         de KØCF         Verified anspirinted by DXX4WIN          |
| KH8/DF2SS via DL2MDZ                                                                                                    | EI7JK                                                                                                    |                                                                                                    |

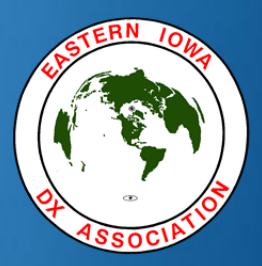

## You can also print directly on a QSL card. I have defined the Custom3 label for this:

| Label name          |                     | Units                | _                    |
|---------------------|---------------------|----------------------|----------------------|
| Custom3             | -                   | Inch                 |                      |
| Label width         | Label height 3.500  | Nr across            | Nr down              |
| Horz pitch<br>5.500 | Vert pitch 3.500    | Paper size<br>Custom |                      |
| Spacing left 0.000  | Spacing top 0.000   | Page width 3.500     | Page height<br>5.500 |
| Horz shift<br>0.390 | Vert shift<br>2.270 | Max QSOs             | F Portrait           |
| Callsign font       |                     | Options              |                      |
| VAG Round           |                     | Comm                 | ercial               |
| Body font           |                     | 🔽 Use lin            | es                   |
| Andale Mon          | 0                   | Call rig             | ht aligned           |

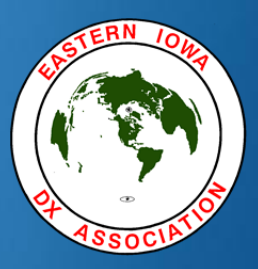

Here is the Print Preview of direct-tocard:

|             |               |                      |                    | 0     | 6.04  |    | FA - | - 07   | 0.0 0 |  |
|-------------|---------------|----------------------|--------------------|-------|-------|----|------|--------|-------|--|
|             |               |                      | Page               | 2     | of 34 | 44 |      | Zoom 🛄 | 0.0 % |  |
| 44          |               |                      | - L - <sup>2</sup> |       | 1.1.  | 3  |      |        |       |  |
|             |               |                      |                    |       |       |    |      |        |       |  |
|             |               |                      |                    |       |       |    |      |        |       |  |
|             |               |                      |                    |       |       |    |      |        |       |  |
|             |               |                      |                    |       |       |    |      |        |       |  |
|             |               |                      |                    |       |       |    |      |        |       |  |
|             |               |                      |                    |       |       |    |      |        |       |  |
|             | -             |                      | -                  | -     |       | -  |      | -      |       |  |
|             |               |                      |                    |       |       |    |      |        |       |  |
| -           | -             |                      |                    |       |       |    |      |        |       |  |
|             |               |                      |                    |       |       |    |      |        |       |  |
| D           | K9Th          | 1                    | C 10               | Incel | 22    |    |      |        |       |  |
| 20          | ate<br>Ø-Feb- | 200517:              | Ø3 15m             | 599   | CW    |    |      |        |       |  |
| 20          | Ø-Feb-        | 201006:              | 18 4Øn             | 599   | CW    |    |      |        |       |  |
| Tn          | x QSL         | 73 de KØ             | CF                 |       |       |    |      |        |       |  |
| AR<br>Verif | RL DX C       | ontest<br>aby DX4WIN |                    |       |       |    |      |        |       |  |

# DX4Win 8.05 The End

Craig Fastenow KØCF Eastern Iowa DX Association October 5, 2012

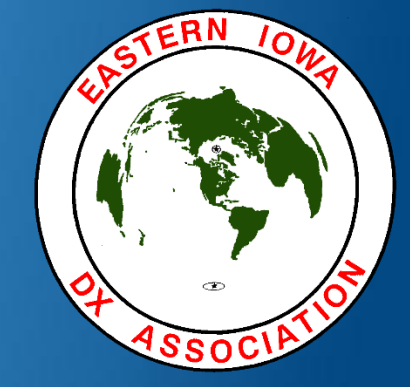